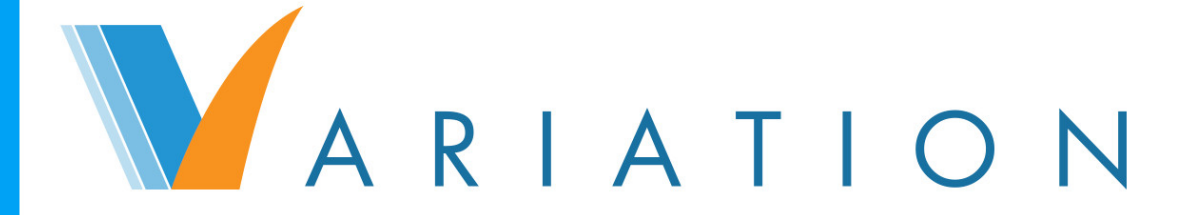

Tome 1

# Introduction, concepts et utilisation

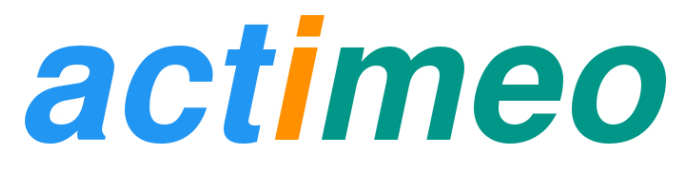

# Matériel protégé par le droit d'auteur

# Variation : Introduction, concepts et utilisation

Copyright © 2015-2016 actimeo SARL

actimeo SARL 2 rue des Frères Hyatt 47200 MARMANDE Tél:+33 (0)9 72 55 08 17 www.actimeo.fr

L'ensemble du contenu de ce document, sauf exception signalée, est mis à disposition sous licence Creative Commons Attribution 4.0 International (CC BY). Le titulaire des droits autorise toute exploitation de l'œuvre, y compris à des fins commerciales, ainsi que la création d'œuvres dérivées, dont la distribution est également autorisé sans restriction, à condition de l'attribuer à son l'auteur en citant son nom. Plus d'informations concernant la license sont disponibles sur la page: https://creativecommons.org/licenses/by/4.0/.

Documentation de la version 1.5 de Variation.

Date de publication : 21/11/2016Historique des publications :04/07/2014Publication initiale pour Variation 1.030/06/2015Publication pour Variation 1.320/01/2016Publication pour Variation 1.421/11/2016Publication pour Variation 1.5

# Table des matières

| Préface                                                              | vii |
|----------------------------------------------------------------------|-----|
| 1. Introduction                                                      | . 1 |
| 1. Qu'est ce qu'un logiciel de gestion de dossiers d'usagers ?       | . 1 |
| 2. Le contenu du dossier informatisé                                 | . 1 |
| 3. Coexistence avec le dossier au format papier                      | . 2 |
| 4. La consultation du dossier                                        | . 2 |
| 5. Le cas particulier des notes provisoires                          | . 2 |
| 6. La protection des données informatisées personnelles ou sensibles | . 3 |
| 6.1. Les données de santé                                            | 3   |
| 2. Variation                                                         | , 5 |
| 1. À l'origine de la solution                                        | . 5 |
| 2. Un framework pour tous                                            | 6   |
| 2.1. Personnalisation                                                | 6   |
| 2.2. Évolutivité                                                     | . 8 |
| 2.3. Mutualisation                                                   | . 8 |
| 2.4. Ouverture                                                       | . 9 |
| 3. Concepts d'utilisation                                            | . 9 |
| 3.1. Événements                                                      | . 9 |
| 3.2. Documents                                                       | 10  |
| 3.3. Notes                                                           | 11  |
| 3.4. Affectations d'usagers                                          | 11  |
| 3. Première utilisation                                              | 13  |
| 1. Identification                                                    | 13  |
| 2. Organisation de l'écran                                           | 14  |
| 3. La barre de titre                                                 | 14  |
| 3.1. Ma boîte                                                        | 14  |
| 3.1.1. Notes reçues                                                  | 15  |
| 3.1.2. Notes envoyées                                                | 15  |
| 3.2. Procédures                                                      | 15  |
| 3.3. Mon profil                                                      | 16  |
| 4. Les menus et les fiches                                           | 17  |
| 4. Fiches                                                            | 19  |
| 1. Masque de données                                                 | 20  |
| 1.1. Affectation d'usager                                            | 20  |
| 1.2. Lien vers des membres du personnel ou des contacts externes     | 21  |
| 1.3. Lien vers des membres de la famille                             | 22  |
| 1.4. Champs historisés                                               | 23  |
| 2. Fiche de liste de personnes                                       | 23  |
| 3. Fiche d'événements                                                | 24  |
| 3.1. Fiche d'événements en mode agenda                               | 25  |
| 3.1.1. Ajout d'un événement                                          | 25  |
| 3.2. Fiche d'événements en mode liste                                | 27  |
| 3.3. Fiche d'événements en mode bilan                                | 28  |
| 4. Fiche de documents                                                | 28  |
| 4.1. Édition d'un document                                           | 29  |
| 5. Fiche de notes                                                    | 31  |
| 5.1. Soumission d'une note                                           | 31  |
| 6. Fiche de gestion de groupes                                       | 32  |
| 7. Fiche de ressources                                               | 32  |
| 8. Affectations aux groupes                                          | 32  |
| 9. Historique des groupes                                            | 33  |
| 5. Les dossiers de personnes                                         | 35  |
| 1. Dossier d'un usager                                               | 35  |
| 1.1. Entête du dossier de l'usager                                   | 36  |
| 1.2. Impression d'un dossier                                         | 37  |

| 2. Dossier d'un contact                         | 37 |
|-------------------------------------------------|----|
| 2.1. Entête du dossier d'un contact             | 37 |
| 3. Dossier d'un membre de la famille            | 37 |
| 3.1. Entête du dossier d'un membre familial     | 38 |
| 4. Dossier d'un membre du personnel             | 38 |
| 4.1. Entête du dossier d'un membre du personnel | 38 |
| 6. Accès aux données par fichiers               | 39 |
| 1. Accès depuis un poste Windows                | 39 |
| 2. Accès depuis un poste Ubuntu Linux           | 39 |
| 3. Accès depuis un poste Mac OS X               | 40 |
| 4. Structure des fichiers                       | 40 |
| Glossaire                                       | 41 |

# Liste des illustrations

| 2.1. Aperçu du contenu du dossier                                                           | . 8 |
|---------------------------------------------------------------------------------------------|-----|
| 3.1. Fenêtre d'identification                                                               | 13  |
| 3.2. Sélection de l'établissement et du portail lors de l'identification                    | 13  |
| 3.3. L'écran de Variation                                                                   | 14  |
| 3.4. Ma boîte                                                                               | 15  |
| 3.5. Liste et affichage de procédures                                                       | 16  |
| 3.6. Modification du mot de passe                                                           | 16  |
| 3.7. Modification de l'adresse email                                                        | 17  |
| 3.8. Exemples de menus de fenêtre principale (1 - SESSAD, 2 - MECS, 3 - Accompagnement RSA) | 17  |
| 3.9. Exemple de masque de données concernant la santé                                       | 18  |
| 3.10. Dossiers ouverts sur le bureau                                                        | 18  |
| 4.1. Exemple de masque de données                                                           | 20  |
| 4.2. Exemple d'affichage d'un champ d'affectation d'usager                                  | 20  |
| 4.3. Boîtier d'affectation d'un usager                                                      | 21  |
| 4.4. Exemple d'affichage d'un champ de type lien                                            | 21  |
| 4.5. Boîtier de recherche et sélection de personne                                          | 22  |
| 4.6. Exemple d'affichage d'un champ de type famille                                         | 22  |
| 4.7. Boîtier de spécification de lien familial                                              | 23  |
| 4.8. Fiche de liste d'usagers                                                               | 24  |
| 4.9. Fiche d'événements en mode agenda                                                      | 25  |
| 4.10. Boîtier de saisie et d'édition d'un événement                                         | 26  |
| 4.11. Sélection et accès à l'ajout d'usager                                                 | 27  |
| 4.12. Saisie d'un événement récurrent                                                       | 27  |
| 4.13. Fiche d'événements en mode liste                                                      | 28  |
| 4.14. Fiche de documents                                                                    | 29  |
| 4.15. Boîtier de saisie et d'édition d'un document                                          | 30  |
| 4.16. Fiche de notes                                                                        | 31  |
| 4.17. Formulaire de soumission de notes                                                     | 32  |
| 4.18. Vue d'affectation aux groupes                                                         | 33  |
| 4.19. Vue d'historique d'affectation                                                        | 33  |
| 5.1. Exemple de masque de données d'un dossier d'usager                                     | 36  |
| 5.2. Entête de dossier d'usager                                                             | 36  |
| 5.3. Configuration de l'impression d'un dossier                                             | 37  |
| 5.4. Entête de dossier de contact                                                           | 37  |
| 5.5. Entête de dossier de membre familial                                                   | 38  |
| 5.6. Entête de dossier de membres de personnel                                              | 38  |
| 6.1. Accès aux fichiers depuis Ubuntu Linux                                                 | 40  |

# **Préface**

La solution Variation est dédiée aux structures du social ou du médico-social qui souhaitent informatiser efficacement et judicieusement leurs dossiers d'usagers. Le présent manuel va vous accompagner dans votre découverte du potentiel de cette solution, de son ergonomie et de sa flexibilité.

L'approche technique, développée ici, ne devra pas vous faire oublier la nécessité de la mise en place d'un véritable projet stratégique au sein de la structure. Ce projet devra être à la mesure du rôle essentiel de la gestion des dossiers d'usagers dans la démarche qualité d'ensemble.

Vous serez amené à réinterroger les pratiques professionnelles déjà existantes sur le plan du contenu du dossier, de son partage et de la traçabilité de l'information. Le traitement d'informations au sein des équipes ne doit pas être encombré de données et transmissions inutiles voire non conformes au respect du secret professionnel et aux règles de protection des données personnelles. Une politique d'information des usagers et de leur entourage et d'accès aux dossiers devra également être mise en place.

Ces enjeux sont certes connus mais leur portée est décuplée par l'informatisation des informations et de leur communication.

Un outil aussi paramétrable que Variation ne devra pas vous amener à éluder les questions de fond sur l'organisation de votre gestion des dossiers. Variation sera au contraire l'occasion de débattre sur des procédures concrètes, aujourd'hui informelles ou peu maîtrisées. À ce titre, la question de la définition et du déploiement du dossier informatisé va nécessairement concerner tout particulièrement les cadres des services. Il est important que ces derniers maîtrisent la stratégie du dossier informatisé et les bases de l'informatique. Ils devront veiller à la délimitation des places et rôles dévolus à chacun. Ils devront être vigilants sur la sécurité du système et l'usage fait des informations partagées.

Votre projet nécessitera de penser collectivement, à l'échelle de toute la structure, les dimensions techniques, humaines et éthiques de la gestion des informations personnelles. Pour réduire les risques et vous assurer l'appropriation de la solution par les utilisateurs, accordez à chaque professionnel un temps de réflexion, permettant à chacun de vérifier la pertinence du paramétrage de la solution selon son point de vue. Un usage responsable d'un logiciel aussi performant que Variation devra inévitablement être restrictif et sélectif en vous interdisant des objectifs techniquement atteignables en pratique, mais éthiquement ou juridiquement répréhensibles.

# 1 Introduction

# 1. Qu'est ce qu'un logiciel de gestion de dossiers d'usagers ?

La Loi du 2 janvier 2002, rénovant le code de l'action sociale et des familles (CASF), a introduit l'obligation pour les établissements et services du social et médico-social (ESSMS) de constituer un dossier de l'usager unique. Dans ce dossier de l'usager, doit se trouver l'ensemble des informations qui concernent l'usager, lequel bénéficie du droit de consulter son dossier selon certaines conditions d'accès.

Un logiciel de gestion de dossiers d'usagers permet de simplifier la gestion de ces informations. Il permet de regrouper dans une base de données informatique les informations traitées lors de l'admission, la prise en charge et le départ de chaque usager. Un dossier centralisé informatisé permet de créer un espace de travail commun, de rassembler toutes les données à un même endroit tout en garantissant aux intervenants un accès sécurisé permanent. Selon des modalités strictes de contrôle à définir, l'accès à distance (depuis le domicile d'un employé ou lors de réunions externes) devient également possible.

# 2. Le contenu du dossier informatisé

Le dossier informatisé de l'usager est un outil utile à la conception, la conduite et l'évaluation des actions menées par un ESSMS. Il recueille toutes les données et écrits professionnels utiles pour rendre compte de la situation et de la problématique d'un usager. Il permet de faciliter la compréhension, l'émergence d'un diagnostic, la conception de propositions et de plans d'action et leur évaluation.

Le contenu précis du dossier dépend de l'ESSMS concerné.

On distingue généralement :

#### le volet administratif

Contrats et pièces constitués lors de l'admission et tout au long de la prise en charge : contrat de séjour, document individuel de prise en charge, fiche de renseignements, jugement, décisions d'orientation ou de placement, autorisations de parents, courriers administratifs, etc.

#### le volet technique

Comptes-rendus et synthèses des réunions, projet individuel, évaluations, courriers échangés avec l'usager et les familles, etc. Ce volet devra retracer dans le détail les différents services proposés ou suivis par un ESSMS dans le cadre de la prise en charge de l'usager (suivi scolaire, suivi médical, activités professionnelles, etc.).

# 3. Coexistence avec le dossier au format papier

Avec un logiciel de gestion de dossiers d'usagers, les copies papier pourraient devenir à priori inutiles, les impressions étant faites seulement pour un besoin immédiat (réunions, consultations) puis détruites. Néanmoins, l'informatisation du dossier des usagers ne pourra dans l'immédiat aboutir à la disparition du dossier au format papier amené à encore contenir, pour le moins, les documents officiels originaux (ordonnances, courriers, etc.). La généralisation de la seule numérisation de ces documents est difficilement envisageable. Il faut donc établir une procédure de coexistence entre dossier informatisé et dossier au format papier afin d'éviter les écueils du doublon d'information. Le législateur prône, certes, une « unicité du dossier » mais cette volonté cible la disparition de la distinction entre dossier professionnel et dossier accessible à l'usager. Elle ne remet nullement en cause la pertinence de l'existence de composants au format papier au sein des dossiers des usagers, en complément de bases de données informatiques.

Par ailleurs, suite à la fin de la prise en charge, on pourra également recourir à un archivage au format papier afin de limiter l'informatisation, à long terme, d'informations personnelles voire sensibles.

# 4. La consultation du dossier

Les obligations s'appuient sur des lois ou des textes réglementaires : loi de 1978 (communication par tout organisme de service public des documents administratifs sur un usager, s'il en formule la demande) et son pendant pour les dossiers informatisés (loi Informatique et Libertés de 1979), loi du 2 janvier 2002, décret du 15 mars 2002 pour les dossiers judiciaires (en assistance éducative, lecture directe de son dossier par l'usager ou ses représentants, au greffe du Juge des Enfants). Chaque établissement doit lui-même définir et gérer cette procédure de consultation. Les règles de consultation doivent être inscrites dans le règlement de fonctionnement communiqué aux usagers et, pour les établissements qui assurent un hébergement ou un accueil de jour continu, après avoir recueilli l'avis du Conseil de la Vie Sociale.

Il peut arriver que les données contenues dans un dossier soient susceptibles de perturber l'usager, voire d'aggraver son état. C'est la raison pour laquelle l'arrêté du 8 septembre 2003 prévoit que « la communication des informations ou des documents par les personnes habilitées à les communiquer en vertu de la Loi, s'effectue avec un accompagnement adapté de nature psychologique, médicale, thérapeutique ou socio-éducative ».

Les éléments du dossier usager, au format papier aussi bien qu'informatisé, sont susceptibles d'être lus par l'usager. Cela devra inciter les professionnels des ESSMS à mettre en œuvre :

- des qualités rédactionnelles particulières (précision, neutralité, clarté, lisibilité),
- une traçabilité des dossiers opérationnelle (modes de classement et d'archivage).

Les ESSMS seront donc amenés à développer des normes de bon sens pour l'écriture des écrits des dossiers (comptes-rendus, rapports de situation, projets individuels, etc.) en tenant compte de la lecture possible de ces écrits par l'usager ou ses proches. Jugements, interprétations et approximations doivent disparaître des dossiers.

# 5. Le cas particulier des notes provisoires

Le dossier de l'usager doit être clairement distingué des notes, brouillons, cahiers de liaison ou de transmission. Les documents de type cahiers de liaison, ou notes « volantes » n'ont pas vocation à être conservés et ont un intérêt temporaire, pour une circulation d'informations conjoncturelles. Si un événement prend du sens au regard du projet personnalisé, alors il doit être repris dans le dossier de l'usager. Les écrits intermédiaires des professionnels, tels que les brouillons ou notes ont également vocation à être détruits (ou anonymisés s'ils sont conservés à des fins d'étude). Chaque ESSMS devra tenir des règles explicites pour les notes personnelles (provisoires, non partagées, non réutilisables) à détruire régulièrement, qu'elles soient au format papier et/ou informatisées. Seul le rapport finalisé relatif à ces notes devrait être intégré au dossier unique. Ces rapports peuvent alors être consultés par l'usager ou dans le cadre d'un contrôle ou d'une procédure judiciaire.

# 6. La protection des données informatisées personnelles ou sensibles

Le dossier informatisé traite de données personnelles, d'informations nominatives précieuses devant être protégées, conservées et communiquées au nom de leur utilité pour une action professionnelle légitime dans l'intérêt des personnes accueillies ou accompagnées. Une déclaration du traitement informatique auprès de la CNIL est obligatoire et son avis doit être recueilli avant le lancement opérationnel des dossiers informatisés. Cette déclaration engage l'ESSMS qui est seul responsable de l'utilisation faite des outils informatiques. C'est auprès du responsable du traitement de l'information, clairement identifié au sein de l'ESSMS, que s'exercera le droit d'accès et de modification des données personnelles pour les usagers et leurs proches.

En parallèle de votre projet d'implémentation de logiciel, une réflexion institutionnelle devra donc être menée sur :

- le modèle de partage des dossiers (« qui a le droit de voir quoi et de faire quoi ? »),
- la sécurisation du système informatisé (notamment concernant la politique de protection des mots de passe et la sécurisation du réseau informatique),
- le contenu du dossier et le formatage des données (textes, listes à choix multiples, champs obligatoires, etc.),
- l'intégration des données antérieures à l'informatisation,
- la durée de conservation des données informatisées,
- la coexistence avec un composant au format papier des dossiers (non soumis au contrôle de la CNIL).

Vous devez déterminer précisément les finalités du traitement informatisé des données de vos usagers. Le choix des informations traitées devra se faire selon le principe d'utilité. L'existence d'un champ dans la base de données ou la possibilité d'en rajouter de façon illimitée ne justifiera pas à elle seule son utilisation.

La grille de lecture suivante pourra nous aider à qualifier l'utilité des informations contenues dans vos dossiers :

- L'information est-elle au service de l'usager et de son projet individuel ?
- Est-elle profitable à l'usager ? Respecte-t-elle son intérêt et ses droits ?
- Cette information est-elle réellement importante ? A-t-elle du sens ?
- Est-elle nécessaire aux employés pour l'accomplissement de leurs tâches ? À tous ? Seulement à certains ?

Vous devrez sélectionner et trier ce qui est réellement utile. Toute information superflue, trop précise par rapport au besoin, inutile voire nuisible à l'intérêt de l'usager, ne doit pas s'inscrire ou doit être retirée des dossiers informatisés.

## Attention

Les informations relatives à l'origine ethnique et aux pratiques religieuses des usagers devront être expressément exclues de la base de données.

La CNIL propose trois autorisations uniques (AU) pour simplifier les formalités des organismes du secteur social et médico-social. Les ESSMS pourront procéder en ligne sur le site de la CNIL à un engagement de conformité aux autorisations uniques correspondants aux traitements dont ils ont besoin dans le cadre de leur activité.

## Attention

La possibilité de collecter un type de donnée dans le cadre d'une autorisation unique ne signifie pas qu'il faut le faire systématiquement pour tous les usagers d'une meme structure.

## 6.1. Les données de santé

La CNIL reconnaît la possibilité de la gestion informatisée de données de santé dans les ESSMS, sous réserve d'une nécessité absolue (« principe de finalité »), du consentement de l'usager ou de ses représentants et du respect du

secret médical (utilisation d'espace strictement réservé au personnel médical). En l'absence de personnel médical sur place, le volet santé devra néanmoins se limiter aux éléments indispensables au suivi (par exemple prises de traitements, rendez-vous médicaux, coordonnées d'intervenants, etc.) en évitant notamment toute mention de diagnostics médicaux. Une exception pourra être faite concernant les risques de mise en danger immédiate de l'usager (épilepsie, allergie, etc.).

## Attention

L'ASIP Santé (Ministère des Affaires Sociales et de la Santé) requiert un agrément de l'hébergeur pour l'hébergement des données de santé à l'extérieur des locaux des structures du social. L'utilisation d'un logiciel de gestion de dossiers d'usagers contenant un volet santé hébergé sur un serveur externe conventionnel, même si techniquement très sécurisé, est illégal (article L 1111-8 du code de la santé publique et décret 2006-6 du 4 janvier 2006 relatif à l'hébergement de données de santé à caractère personnel). L'absence de personnel médical dans vos locaux ne vous dispense aucunement de l'agrément. La loi ne s'applique pas seulement aux établissements sanitaires et aux cabinets médicaux.

## Attention

La CNIL s'oppose à la tendance de généralisation de l'emploi du NIR (plus connu sous le nom de numéro de sécurité sociale) et a préconisé l'usage d'identifiants spécifiques afin de freiner l'interconnexion des fichiers.

# 2 Variation

# 1. À l'origine de la solution

Les ESSMS proposent des offres de prise en charge très variées dans les secteurs de la protection de l'enfance, du handicap, de la réinsertion, des personnes âgées et de l'aide aux familles. La nomenclature des ministères dénombre plus de 50 catégories d'établissements, chacune correspondant à des prestations différentes (I.T.E.P., M.E.C.S., E.S.A.T, etc.). Par ailleurs, chaque établissement revendique lui-même ses spécificités et évolue régulièrement en matière de procédures, de publics accueillis, de services proposés et d'organismes partenaires.

Dans ce cadre, les ESSMS se heurtent à l'impossibilité d'accéder à des solutions informatiques capables de :

#### prendre réellement en compte les spécificités de la structure et d'accompagner ses évolutions

L'expérience et les pratiques en cours (structure des dossiers papier, des listes électroniques existantes, etc.) ne sont pas reprises dans les outils informatiques standards classiques, ce qui en limite leurs pertinences et contrarie leurs appropriations par les membres du personnel. A contrario, la création d'un outil spécifique pour un établissement s'avère non seulement onéreuse à court terme mais aussi difficile à maintenir.

#### organiser le partage en temps réel des données d'usagers ainsi que le transfert de ces données lors de changement de prise en charge

La prise en charge simultanée ou successive par plusieurs établissements ou services est pourtant chose courante. Les changements se produisent notamment lors de changement de situation de l'usager (évolution de l'âge et des besoins) mais aussi lors de déménagements familiaux. Les modèles utilisés pour traiter les données des usagers, axés essentiellement sur les prestations offertes, ne sont pas homogènes. Les établissements partagent et échangent régulièrement les informations au format papier, multiplient les saisies redondantes et cloisonnent le suivi par établissement, entraînant délais de traitement, erreurs de saisie voire pertes d'informations et oublis. Les coûts de gestion augmentent et la qualité du service aux usagers se trouve limitée, non par la compétence des professionnels, mais par les difficultés de maîtrise des flux d'informations et par la lourdeur administrative.

#### permettre le pilotage d'ensemble des établissements d'un organisme gestionnaire

Les organismes de tutelle (conseils généraux, ARS) demandent aux organismes gestionnaires de plus en plus de transparence et de lisibilité sur les actions conduites et sur leur gestion administrative et financière. Des rapports périodiques et des analyses statistiques détaillées d'ensemble doivent leur être soumis. Mais, là aussi, vue la disparité des systèmes d'informations utilisés par leurs établissements, de fastidieux travaux manuels de consolidation et de synthèse sont régulièrement nécessaires.

# 2. Un framework pour tous

La solution Variation est dite « framework » du fait de son haut niveau de paramétrage qui lui permet de décliner diverses solutions de branches aussi bien que des solutions intégralement individualisées. Variation s'adresse aussi bien aux organisations de petites tailles qu'aux grands réseaux nationaux. L'implémentation de la solution s'adapte aux ressources et aux compétences disponibles.

Le framework Variation est le fruit d'une analyse profonde à la fois de la diversité mais aussi des similitudes entre ESSMS. Cette solution est spécialement conçue pour s'enrichir continuellement des expérimentations et des concertations avec tout type d'ESSMS. De nouvelles variantes naissent et évoluent en permanence, sur la base d'un système informatique commun, avec le soutien des ESSMS, au plus près de leur besoin.

Avec Variation, vous partagerez les données relatives à des usagers entre tous les intervenants de l'établissement (personnel administratif, chefs de service, éducateurs, psychologue, etc.) au travers d'une interface constituée de « portails » différenciés en fonction des utilisateurs.

Les intervenants internes, les contacts externes (MDPH, ASE, tribunaux, etc.) et les membres familiaux seront également déclarés et pourront être associés aux divers suivis, événements et documents.

Les caractéristiques principales de l'outil Variation sont :

#### sa capacité extrême de personnalisation

Vous travaillez sur des interfaces qui correspondent réellement à vos besoins.

#### son évolutivité

Nouveau groupe éducatif ? Nouveau type de prise en charge ? Nouveau type d'établissement ? Aucune mauvaise surprise à attendre. Variation restera un outil générique capable d'intégrer de nouveaux composants.

#### sa simplicité de déploiement

Un seul serveur à maintenir. Aucune installation sur les postes de vos employés. Déclarez un nouvel identifiant et votre nouvel employé pourra se connecter.

#### son architecture multi-établissements

Vous pourrez partager ou transférer les dossiers en quelques clics quels que soient les types d'établissements concernés. La base de données Variation pourra être mutualisée entre plusieurs établissements ou services. Variation pourra permettre :

- 1. le partage en temps réel des dossiers entre les établissements de même type ou non,
- 2. le transfert en quelques clics d'un dossier d'une structure à une autre,
- 3. l'analyse de l'ensemble des usagers pris en charge par un même organisme gestionnaire pilotant plusieurs établissements.

Chacun utilise son interface propre, accède et gère chaque dossier selon son rôle et profil.

#### son modèle économique libre

Vous bénéficiez de fonctionnalités professionnelles performantes à un coût indépendant du nombre d'utilisateurs. Parce que le dossier de l'usager doit, à terme, être accessible par tout le personnel concerné, sans contrainte budgétaire !

### Attention

Afin de maîtriser intégralement une solution personnalisée sur la base de Variation, il vous faudra à la fois disposer de ou avoir accès à 1) des compétences d'analyse organisationnelle pour configurer le logiciel et 2) des compétences techniques (Linux, PHP) pour installer et, si nécessaire, développer de nouveaux modules.

## 2.1. Personnalisation

Le framework Variation s'adapte au plus près des méthodes de travail et de la structure des ESSMS participants. Les informations seront clairement segmentées par rapport aux usagers et aux diverses thématiques du suivi de l'établissement (par ex. "scolarité" ou "santé"). Elles seront ensuite consolidées dans les diverses vues (par ex. agenda d'un groupe ou toutes les notes émises dans un établissement). Pour chaque usager, vous suivrez aisément l'ensemble de son actualité et de sa situation au sein d'un dossier unique.

Chaque type d'employé se voit attribuer un portail d'accès spécifique (par exemple « personnel administratif », « personnel éducatif », « personnel médical », etc.) construit selon ses besoins. Les onglets et divers masques s'ajustent rapidement aux modèles et documents existants (fichiers Excel, formulaire, etc.). Chaque boîtier de sélection est ajusté aux besoins. Les droits d'accès à chaque dossier (modification, suppression, etc.) seront établis en fonction du portail. N'apparaissent, dans les divers portails, que les champs dont l'utilisateur a réellement besoin.

Le framework Variation permettra le traitement des informations relatives à vos usagers sous les formes paramétrables suivantes :

#### masques de données (formulaires) et listes de personnes (tableaux récapitulatifs)

Pour traiter de façon sélective les champs de données du dossier (prises en charge, mesures, liens familiaux, hébergements, activités pédagogiques, etc.).

#### événements (agenda, liste ou bilan)

Pour visualiser toutes échéances (fin de placement, rapports à remettre, vaccinations, etc.) et autres événements (rendez-vous et tâches, dépenses, absences/présences et incidents).

#### documents (liste de comptes-rendus et pièces jointes)

Planifiés ou existants (avec téléchargement de fichiers électroniques sur le serveur).

#### notes de liaison

Simultanément adossées aux dossiers des usagers et envoyées à des destinataires précis si nécessaire.

Les documents, événements et notes de liaison seront rigoureusement classifiés. La classification est établie en tenant compte du fonctionnement de la structure.

Vous pourrez également documenter les procédures internes (par ex. relatives aux soins médicaux, fugues ou incidents) directement au sein de l'outil et aux emplacements appropriés.

Un menu simple, conçu à l'image de l'établissement, permet aux employés de naviguer :

- dans les vues d'ensemble consolidées (contenant tableaux, agendas, documents et notes),
- dans les dossiers individuels et les notes relatives aux usagers,
- dans les dossiers annexes relatifs aux contacts, à la famille et aux membres du personnel.

Vous configurez, dans l'outil, les types de prises en charges, les groupes de logement, les groupes de formation, etc. Vous affectez les usagers à ces entités pour une période donnée.

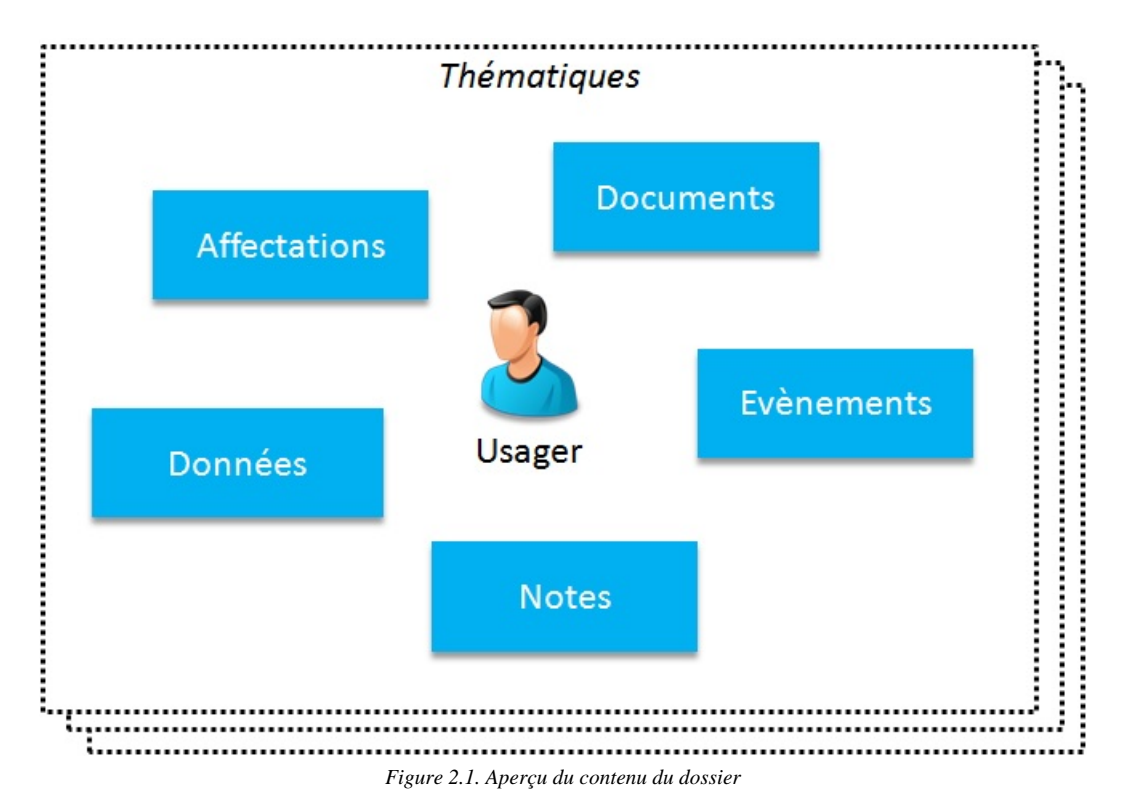

# 2.2. Évolutivité

Le framework Variation n'est pas seulement flexible dans la phase d'initialisation de votre solution. Il est surtout extrêmement évolutif et réactif, capable de suivre les évolutions de la structure sociale visée. Sur la base d'un cahier des charges précis, vous pourrez, par exemple, élargir en quelques jours votre solution d'un nouveau portail dédié à un nouveau service. Vous avez besoin de nouveaux masques de données et de nouveaux tableaux d'ensemble ? De nouveaux onglets pourront être mis en place et de nouveaux champs de données (texte, boîtier de sélection, etc.) seront ajoutés.

Cette personnalisation ne remet nullement en cause le caractère « standard » de votre solution et ne relève que du paramétrage (sans programmation) de la solution Variation. Vous continuez à bénéficier, si vous le souhaitez, des nouvelles versions du logiciel qui incluront régulièrement de nouvelles fonctionnalités.

Pour chaque établissement ou service utilisateur, nous vous recommandons la désignation d'un référent du dossier unique informatisé. Le référent pourra recevoir une formation spécifique lui permettant de procéder à des adaptations simples de votre solution (ajout de groupe éducatif, gestion des utilisateurs, changement de type de placement, etc.). Il analysera toute demande interne d'amélioration et, si nécessaire, se mettra en relation avec les offres d'assistance Variation.

# 2.3. Mutualisation

Dans le cas de la mutualisation du logiciel entre plusieurs ESSMS, vous bénéficierez d'un cœur de système générique capable d'intégrer différents types d'établissement. Il garantit :

- 1. la sauvegarde des données dans une base de données homogène permettant la maîtrise du parcours de l'usager entre établissements,
- 2. la disponibilité des fonctionnalités de base utiles à tout type d'ESSMS (documents, événements, suivi d'évaluation, etc.),
- 3. le paramétrage des interfaces selon les données accessibles à chacun.

Les données sont compatibles entre établissements ; les statistiques de l'ensemble d'un réseau d'établissements sont immédiatement disponibles ; les synthèses relatives aux usagers sont classées par thématiques de suivi. Les espaces de données disponibles dans la base de données pourront constamment progresser de même que les fonctionnalités et les interfaces au fil des projets clients.

## 2.4. Ouverture

Le framework Variation sera accessible aux employés par un navigateur web au travers du réseau intranet (aucune installation nécessaire sur les postes). La solution Variation est construite à partir des technologies PHP et d'une base de données PostgreSQL. Elle est destinée à une installation dans un environnement Linux. L'intégration avec des solutions existantes (par ex. logiciel de comptabilité) sera possible au cas par cas selon les besoins des clients. Variation n'est dépendant d'aucune plateforme de développement intermédiaire ce qui vous garantit un niveau maximum de compatibilité. Son architecture dite « web service » permet également le développement de nouvelles interfaces voire l'interrogation de la base de données par des applications tierces. Son mode de distribution dit « libre » vous garantit de pouvoir accéder au code source de l'application Variation et le modifier selon votre besoin.

Variation cible le traitement de l'ensemble du dossier de l'usager à l'exclusion du traitement comptable de la prise en charge. Les contraintes légales et fonctionnelles et l'expertise très différentes de la gestion comptable et de l'accompagnement incitent à une distinction claire. Une solution combinant comptabilité et dossier d'accompagnement entraînerait des mises à jour régulières de la partie comptable mais inutiles pour les autres utilisateurs des établissements (arrêts de fonctionnement, explosion des coûts, etc.). Les logiciels comptables et leurs fonctionnalités de calcul complexe sont généralement développés sous forme d'applications locales et limitées à peu d'utilisateurs ; les logiciels de dossiers de l'usager, partagés et destinés à un déploiement global et rapide, ne peuvent être eux raisonnablement aujourd'hui qu'envisagés sous forme d'accès par le navigateur web.

Pour chaque tableau (personnalisable) d'usagers visualisé dans le logiciel, vous disposez d'un export au format CSV vous permettant diverses exploitations. Vous pouvez ainsi, par exemple, définir des modèles de document Word (courrier, attestation, etc.) utilisables pour un publipostage qui seront fusionnés avec ces fichiers Excel. Vous pourrez également organiser librement des travaux statistiques sur les données disponibles.

# 3. Concepts d'utilisation

Variation est un logiciel de gestion de dossiers d'usagers. Toutes les données sont organisées autour de l'usager.

Il est possible de placer dans le dossier de l'usager des informations de différentes sortes :

- des événements se rapportant à l'usager,
- des documents concernant l'usager,
- · des notes concernant l'usager,
- · l'indication qu'un usager est affecté à différents groupes,
- des données intrinsèques à l'usager.

Le logiciel Variation utilise un concept de « thématique », permettant de classifier ces différentes informations selon le ou les domaines de ces informations (prise en charge, santé, sport, hébergement, etc).

Toutes ces informations sont accessibles depuis l'application Variation :

- soit de manière globale, pour tous les usagers (ou une partie précise de ces usagers, par exemple les usagers présents),
- soit pour un usager en particulier, en consultant son dossier.

Le logiciel Variation permet aussi de gérer des dossiers pour les personnes entourant les usagers : le personnel de l'établissement, les membres de la famille ou les proches des usagers et les contacts des usagers (médecins, etc).

Comme pour l'usager, ces personnes pourront se voir rattachées certaines informations : événements, notes, données intrinsèques.

# 3.1. Événements

Avec Variation, vous enregistrez tous les événements touchant les usagers (réunions, appels téléphoniques, déplacements, etc.). Selon les droits d'accès, ces événements seront consultables sur divers agendas par les autres employés. Vous pouvez soumettre des événements de quatre types différents :

#### tâches et rendez-vous

Vous pourrez notamment lister des interventions, des travaux de rédaction, tous types de réunions ou d'échanges avec les intervenants ou les proches de l'usager.

#### dépenses

Les dépenses sont listées de façon à pouvoir établir des calculs de dépenses et identifier le responsable de chaque dépense.

#### absences ou présences

Vous suivez dans un même espace, soit les présences (par exemple aux repas), soit les absences (absences imprévues aux activités proposées, sorties en famille, etc.).

#### incidents

La déclaration d'incidents ne se substituera pas aux procédures de traitement des incidents en vigueur. L'objectif est ici un partage rapide de l'information en marquant l'événement dans l'agenda. La procédure formelle pourra ensuite amener à la soumission de documents officiels.

Vous détaillez l'objet de l'événement et pouvez soumettre un bilan sommaire (sans toutefois que cela ne se substitue à la soumission d'un compte-rendu complet si nécessaire). Les événements sont classifiés selon une nomenclature précise et spécialement adaptée à l'établissement.

« Marc Durand » est pris en charge dans le groupe des petits. « Patrick », un éducateur, soumet dans son dossier un rendez-vous avec l'ASE dans une semaine. Ce rendez-vous sera visible par son collègue de groupe concerné ce jour-là, par le chef de service et par tout autre utilisateur autorisé à accéder à ce dossier (par exemple le directeur). Ce rendez-vous apparaîtra dans le dossier de l'usager mais aussi dans les multiples agendas récapitulatifs (par groupe, établissement complet, etc.). Le chef de service pourra néanmoins être informé indépendamment de l'enregistrement du rendez-vous par une « note » dans sa boîte personnelle et pourra ainsi en confirmer la lecture. Exemple 2.1. Exemple d'événement

Tout employé titulaire d'un compte sur l'application Variation peut soumettre des événements si les permissions sur le portail utilisé le permettent.

Si vous soumettez un événement concernant un ou plusieurs usagers pour lesquels vous n'avez pas ou plus accès au dossier, vous ne pourrez plus le consulter.

### Attention

L'enregistrement d'un événement ne garantit pas sa prise de connaissance par les autres utilisateurs. Pour vous en assurer, vous pouvez soumettre une note en précisant les destinataires.

### Attention

Les informations saisies font parties intégrantes du dossier de l'usager et sont accessibles, conformément à la loi 2002, à l'usager et à ses ayants droit.

### 3.2. Documents

Vous planifiez, déclarez voire archivez tous les documents relatifs aux usagers (rapport de synthèse, projet individuel, rapport d'incident, etc.). Selon les droits d'accès, ces informations seront consultables sur diverses listes par les autres utilisateurs.

Les documents sont classés selon une nomenclature précise et spécialement adaptée à l'établissement par thématique (par exemple « Mesure de placement ») puis par type (par exemple « Ordonnance de placement »).

Vous pouvez déclarer un document à faire (par exemple échéance de rapport) puis compléter l'information une fois le document établi.

Si nécessaire, vous pouvez archiver le fichier électronique sur le serveur ou vous limiter à la déclaration de son existence (par exemple « autorisation de sortie »).

## Attention

L'enregistrement d'un document ne garantit pas sa prise de connaissance. Pour vous en assurer, vous pouvez soumettre une note aux personnes concernées.

## Attention

Les documents saisis font partie intégrante du dossier de l'usager et sont accessibles à l'usager et à leur ayant droits conformément à la loi 2002. Il est recommandé de ne pas déposer de documents en cours de rédaction.

## 3.3. Notes

Avec Variation, les traditionnels « cahiers de liaison » et les « casiers » servant à la communication entres membres du personnel de l'établissement sont informatisés sous forme d'un unique outil de gestion de notes. Le cahier de liaison n'est plus limité à une partie du personnel proche des groupes d'usagers mais élargi à tout le personnel disposant d'un accès au logiciel.

Variation vous permet de soumettre des notes concernant les usagers et de les partager en temps réel avec les autres utilisateurs, conformément aux droits d'accès qui ont été établis. Si nécessaire, vous pouvez simultanément expédier une note au personnel directement et/ou particulièrement concerné.

Marc Durand est pris en charge dans le groupe des petits. Un éducateur de groupe soumet une note dans son dossier ayant pour destinataire particulier le chef de service. Elle est immédiatement visible par tout autre utilisateur autorisé à accéder à ce dossier (par exemple ses collègues éducateurs ou le directeur). Elle apparaît dans le dossier de l'usager mais aussi dans les multiples listes de notes récapitulatives. Le chef de service trouve la note dans sa boîte personnelle et peut en confirmer la lecture.

Exemple 2.2. Exemple de note

Tout employé titulaire d'un compte sur l'application Variation peut soumettre une note selon la configuration du portail utilisé.

Pour accéder à votre boîte, cliquez sur « Ma boite » en haut de l'écran depuis toute page de votre portail.

Si vous soumettez une note concernant un usager pour lequel vous n'avez pas ou plus accès au dossier, vous pourrez toujours la consulter dans votre boîte d'envoi (et suivre notamment les confirmations de lecture).

## Attention

Les droits de suppression des notes seront restreints à quelques utilisateurs de l'établissement. Veillez à l'exactitude, à l'objectivité et à la pertinence de vos notes avant soumission !

## Attention

Les notes déposées dans le dossier informatique des usagers ont un caractère provisoire et devront être supprimées régulièrement (délais à définir). Les informations importantes seront reprises dans les rapports de suivi des usagers.

## 3.4. Affectations d'usagers

Variation permet d'affecter un usager à de multiples et diverses entités (prise en charge, classes de scolarisation, équipes de sports, etc.). Les affectations précisent toujours l'organisme concerné ainsi qu'une date de début et

une date de fin de l'affectation. Ces affectations constituent un véritable descriptif du parcours de l'usager dans différents domaines (pédagogie, sport, emploi, etc.).

Selon le cas et la configuration établie pour l'établissement, vous pourrez être également amené à détailler d'autres dates (par exemple date de demande ou de demande de renouvellement) ainsi que le statut de l'affectation (accepté, demandé ou terminé).

Dans le cas de prises en charge, le statut de chaque affectation sera décisif pour le calcul automatique de la situation globale de l'usager dans l'établissement concerné (présent, pré-admission, admission ou sorti).

# **3** Première utilisation

Nous vous accompagnons dans ce chapitre dans votre première découverte de Variation :

- Identification de l'utilisateur,
- Organisation d'ensemble de l'écran,
- Votre environnement : votre boîte de notes, vos procédures et votre profil,
- Les principes généraux d'utilisation des menus de navigation.

# 1. Identification

Avec votre navigateur, accédez à l'adresse web correspondante à votre installation de Variation. Une fenêtre d'identification vous est présentée.

| Identification    |         |           |
|-------------------|---------|-----------|
| Nom d'utilisateur | jdurand |           |
| Mot de passe      | •••••   |           |
|                   |         | Connexion |

Figure 3.1. Fenêtre d'identification

Saisissez le nom d'utilisateur (login) et mot de passe qui vous ont été fournis, puis sélectionnez Connexion.

Si vous êtes habilités à accéder à plusieurs établissements et/ou plusieurs portails, une sélection vous sera proposée. Choisissez alors l'établissement et le portail auxquels vous souhaitez accéder.

| Identifica           | tion                                                                            |
|----------------------|---------------------------------------------------------------------------------|
| Nom<br>d'utilisateur | jdurand                                                                         |
| Mot de<br>passe      |                                                                                 |
| Portail              | Foyer Jacques Prevert / Equipe éducative                                        |
|                      | Foyer Jacques Prevert / Equipe éducative<br>Foyer Jacques Prevert / Encadrement |

Figure 3.2. Sélection de l'établissement et du portail lors de l'identification

Vous accédez alors au contenu de l'application.

# 2. Organisation de l'écran

.

L'écran est composé d'une barre de titre et d'un bureau couvrant le reste de l'écran. Ce bureau se décompose en onglets (en dessous de la barre de titre). À la connexion, un unique onglet « Accueil » est ouvert (impossible à fermer). Il contient la fenêtre principale.

Nous verrons, par la suite, qu'il est possible de rajouter des dossiers de personnes à votre bureau, qui seront accessibles en cliquant sur les différents onglets.

| Barre de titr                         | e vert     | - Encadre     | ment -     |                      |                          |            |            |            | Ma boîte          | Procédure        | s Mon prof                   | il Quitter        |              |                 |          |              |  |  |          |            |  |  |  |  |  |  |  |  |  |  |  |  |  |  |  |        |  |  |  |  |       |        |
|---------------------------------------|------------|---------------|------------|----------------------|--------------------------|------------|------------|------------|-------------------|------------------|------------------------------|-------------------|--------------|-----------------|----------|--------------|--|--|----------|------------|--|--|--|--|--|--|--|--|--|--|--|--|--|--|--|--------|--|--|--|--|-------|--------|
| Accueil Benjamin A                    | CHARD × A  | nne-Laure AUE | BERT ×     | В                    | ureau                    |            |            |            |                   |                  |                              |                   |              |                 |          |              |  |  |          |            |  |  |  |  |  |  |  |  |  |  |  |  |  |  |  |        |  |  |  |  |       |        |
| 1 - Vue d'ensemble                    | Apercu     |               |            |                      |                          |            |            |            |                   |                  |                              |                   |              |                 |          |              |  |  |          |            |  |  |  |  |  |  |  |  |  |  |  |  |  |  |  |        |  |  |  |  |       |        |
| 2 - Admin. & mesures                  | 27 usagers | 0             |            | -                    |                          |            |            |            |                   |                  |                              |                   |              |                 |          |              |  |  |          |            |  |  |  |  |  |  |  |  |  |  |  |  |  |  |  |        |  |  |  |  |       |        |
| Apercu                                |            | F Rech        | erche      | Tous                 | Paginé 🗮                 | Trombin    | oscope     | Exp        | port tableur      | mpressi 🎲        | on 🚱 Ajout                   | ter un usager     |              |                 |          |              |  |  |          |            |  |  |  |  |  |  |  |  |  |  |  |  |  |  |  |        |  |  |  |  |       |        |
| Mesures et<br>contacts                | Nom        | Prénom        | Statut     | Date de<br>naissance | Prises en charges        |            | rges       |            | Contact           | Famille          | Répondan                     |                   |              |                 |          |              |  |  |          |            |  |  |  |  |  |  |  |  |  |  |  |  |  |  |  |        |  |  |  |  |       |        |
| Planning<br>(audiences etc.)          |            |               |            |                      | Établissement            | Modalité   | Début      | Fin        | tribunal          | ASE              |                              | éducatif          |              |                 |          |              |  |  |          |            |  |  |  |  |  |  |  |  |  |  |  |  |  |  |  |        |  |  |  |  |       |        |
| Pièces jointes<br>(OPP, PE, etc.)     | ACHARD     | Benjamin      | Présent    | 06/07/1998           | Foyer Jacques<br>Prevert | PETITS     | 01/03/2014 |            | Christophe        | Nathalie         | Daphnir<br>Steurer<br>(Mère) | Henri             |              |                 |          |              |  |  |          |            |  |  |  |  |  |  |  |  |  |  |  |  |  |  |  |        |  |  |  |  |       |        |
| Répertoire de<br>contacts             |            |               |            |                      | Foyer Jacques<br>Prevert | GRANDS     | 01/05/2013 |            | BARNAUD           | ROSAR            | Marie Allais<br>(Père)       |                   |              |                 |          |              |  |  |          |            |  |  |  |  |  |  |  |  |  |  |  |  |  |  |  |        |  |  |  |  |       |        |
| Pièces<br>d'admission                 | Menu       |               |            |                      |                          |            |            |            |                   |                  | Gudule<br>Augert             |                   |              |                 |          |              |  |  |          |            |  |  |  |  |  |  |  |  |  |  |  |  |  |  |  |        |  |  |  |  |       |        |
| Chronologie<br>administrative         |            | Anne-Laure    |            |                      |                          |            |            |            |                   |                  | (Grand-mère)                 |                   |              |                 |          |              |  |  |          |            |  |  |  |  |  |  |  |  |  |  |  |  |  |  |  |        |  |  |  |  |       |        |
| 3 - Projet Individuel                 |            |               | Anne-Laure | Anne-Laure           | Anne-Laure               | Anne-Laure | Anne-Laure | Anne-Laure | Anne-Laure        | Anne-Laure       | Anne-Laure                   |                   | t 30/08/1999 | 9 Foyer Jacques | GRANDS ( | S 01/09/2013 |  |  | Philippe | (Tante)    |  |  |  |  |  |  |  |  |  |  |  |  |  |  |  |        |  |  |  |  |       |        |
| 4 - Suivi éducatif                    | AUBERT     |               |            |                      |                          |            |            |            |                   |                  |                              | Présent           |              |                 |          |              |  |  |          | Réda Bogey |  |  |  |  |  |  |  |  |  |  |  |  |  |  |  |        |  |  |  |  |       |        |
| 5 - Hébergement                       |            |               |            |                      |                          |            |            |            |                   |                  |                              |                   |              |                 |          |              |  |  |          |            |  |  |  |  |  |  |  |  |  |  |  |  |  |  |  | Fieven |  |  |  |  | DSIRI | Nyangi |
| 6 - Accompagnement<br>familial        |            |               |            |                      |                          |            |            |            |                   |                  |                              | Bouchet<br>(Mère) |              |                 |          |              |  |  |          |            |  |  |  |  |  |  |  |  |  |  |  |  |  |  |  |        |  |  |  |  |       |        |
| 7 - Suivi médical                     |            |               |            |                      |                          |            |            |            |                   |                  | Bozzetto<br>(Rère)           |                   |              |                 |          |              |  |  |          |            |  |  |  |  |  |  |  |  |  |  |  |  |  |  |  |        |  |  |  |  |       |        |
| 8 - Scolarité                         |            |               |            |                      | Enver lacques            |            |            |            | Caprose           | Alain            | Lillione Rozon               |                   |              |                 |          |              |  |  |          |            |  |  |  |  |  |  |  |  |  |  |  |  |  |  |  |        |  |  |  |  |       |        |
| 10 - Quotidien & vie                  | BAKRETI    | Yoan          | Présent    | 22/10/2004           | Prevert                  | MOYENS     | 01/09/2013 |            | BSIRI             | KILBURG          | (Mère)                       | Patrick BED       |              |                 |          |              |  |  |          |            |  |  |  |  |  |  |  |  |  |  |  |  |  |  |  |        |  |  |  |  |       |        |
| 11 - Prestations de                   | BLANCHARD  | Amel          | Présent    | 15/07/2003           | Foyer Jacques<br>Prevert | PETITS     | 31/08/2011 |            | Daniel<br>ROLLAIS | Alain<br>KILBURG | Liliane Bozon<br>(Mère)      | Edgar<br>BÉRAUD   |              |                 |          |              |  |  |          |            |  |  |  |  |  |  |  |  |  |  |  |  |  |  |  |        |  |  |  |  |       |        |
| l'établissement et des<br>partenaires | Colores I. |               |            |                      | Forer lacause            |            |            |            | Caaraaa           | Nathalia         | Imran Bozon<br>(Père)        | Pabot             |              |                 |          |              |  |  |          |            |  |  |  |  |  |  |  |  |  |  |  |  |  |  |  |        |  |  |  |  |       |        |
| Recherche                             | BOURGIN    | Anaïs         | Présent    | 20/03/2001           | Prevent                  | GRANDS     | 13/01/2014 |            | BSIRI             | ROSAR            | Cyril Duvillard              | GLASER            |              |                 |          |              |  |  |          |            |  |  |  |  |  |  |  |  |  |  |  |  |  |  |  |        |  |  |  |  |       |        |

Figure 3.3. L'écran de Variation

# 3. La barre de titre

En haut à gauche de l'écran sont indiquées les informations de connexion :

- établissement,
- portail,
- nom d'utilisateur.

Sur la partie droite, se trouvent plusieurs liens directs vers des fonctionnalités importantes :

- Ma boîte : pour visualiser les notes reçues et envoyées.
- Procédures : pour afficher toutes les procédures définies.
- Mon profil : pour changer votre mot de passe.
- Quitter : pour se déconnecter de l'application.

## 3.1. Ma boîte

L'entrée de menu « Ma boîte » peut apparaître en gras suivi d'un nombre entre parenthèses. Cela vous indique que vous avez des notes reçues en attente de lecture.

Cette page vous permet de voir d'une part les notes que vous avez reçues et d'autre part les notes que vous avez envoyées.

## Attention

Il n'est pas possible d'envoyer des notes directement depuis votre boîte. Pour cela, vous devez vous rendre dans une fiche de notes accessible depuis le menu de la fenêtre principale ou d'un dossier d'usager (Section 5, « Fiche de notes », p. 31).

#### 3.1.1. Notes reçues

Cette page liste les notes que vous avez reçues. Pour chaque note, vous pouvez voir :

- l'expéditeur et la date d'expédition,
- si vous avez reçu la note pour action ou pour information,
- les usagers concernés par la note,
- le texte de la note,
- les autres destinataires de la note et l'objectif de chaque distribution (« A » pour action ou « I » pour information).

Dans le cas d'une note pour information, vous pourrez cliquer sur « Marquer comme lu » une fois que vous aurez pris connaissance de la note. Cela indiquera à l'expéditeur et aux autres destinataires de la note que vous l'avez lu.

Dans le cas d'une note pour action, vous pourrez cliquer sur « Action faite » une fois que vous aurez réalisé l'action demandée dans la note. Cela indiquera à l'expéditeur et aux autres destinataires de la note que vous avez réalisé l'action demandée.

#### 3.1.2. Notes envoyées

| Notes reçues     | 😽 Notes envoyées |                                             |                    |
|------------------|------------------|---------------------------------------------|--------------------|
| Ma boîte - Not   | es envoyées      |                                             |                    |
| Date             | Usagers          | Note                                        | Destinataires      |
| 13/06/2014 15:16 | Benjamin GIULANI | Organiser un entretien avec chef de service | Julien BARNAUD (I) |
| 13/06/2014 15:15 | Anne IMBERT      | Aller chercher à l'école à 17h00            | Edgar AZRIA (I)    |
| 13/00/2014 13:13 | Anne INDERT      |                                             | Lugal AZNIA (I)    |

Figure 3.4. Ma boîte

Cette page liste les notes que vous avez envoyées. Pour chaque note, vous pouvez voir :

- la date à laquelle vous avez expédié la note,
- les usagers concernés par la note,
- le texte de la note,
- la liste des destinataires avec l'objectif entre parenthèses ("I" pour information, "A" pour action) ; les destinataires qui apparaissent en gras n'ont pas encore confirmé la lecture de la note ou la réalisation de l'action demandée.

## 3.2. Procédures

Cette page liste l'ensemble des procédures associées à l'établissement et éventuellement liées à des fiches spécifiques du portail.

Vous pouvez accéder au contenu d'une procédure en cliquant sur son nom.

Une procédure s'affiche dans une pop-up qu'il est possible de redimensionner et de déplacer. Vous pouvez ainsi travailler sur l'écran depuis lequel vous avez ouvert cette popup tout en gardant une vue sur le détail de la procédure.

| te des procé                                                    | lures                                                                                                    |   |
|-----------------------------------------------------------------|----------------------------------------------------------------------------------------------------|---|
| Perte de votre ide     Procédure de ges                         | intifiant ACCUEIL<br>tion de la maltraitance                                                                                                    |   |
| <ul> <li>Procédure du pro</li> <li>Protocole de trai</li> </ul> | Procédure de gestion de la maltraitance                                                                                                    | × |
| <ul> <li>Soumission de n</li> </ul>                             | Procédure de gestion des actes, comportements ou situations                                                                                                    |   |
|                                                                 | de violence au sein de l'établissement                                                                                                    |   |
|                                                                 |                                                                                                    |   |
|                                                                 | 1. S'imprégner du sens éducatif de la procédure                                                                                                    |   |
|                                                                 | Cette procédure a pour but de prendre en considération tout acte de violence<br>commis dans le cadre de l'accompagnement d'un jeune confié à<br>l'établissement. Elle doit permettre : |   |
|                                                                 | o d'aider les protagonistes à prendre de la distance par rapport à leurs                                                                                                    | - |

Figure 3.5. Liste et affichage de procédures

# 3.3. Mon profil

Cette page vous permet de modifier votre mot de passe et votre adresse email.

## Attention

Votre identifiant est mentionné tout en haut de l'écran avec le nom de l'établissement. Il n'est pas modifiable par l'utilisateur lui-même. Il est par contre fortement conseillé de modifier, si vous utilisez l'application pour la première fois, le mot de passe provisoire qui vous a été communiqué en même temps que votre identifiant.

### Attention

Sachez qu'en cas d'oubli de votre mot de passe, un administrateur pourra le réinitialiser et vous donner un nouveau mot de passe provisoire.

| Mon profil                |  |
|---------------------------|--|
| Modifier mon mot de passe |  |
| Ancien mot de passe :     |  |
| Nouveau mot de passe :    |  |
| Vérification :            |  |
|                           |  |
| Modifier                  |  |

Figure 3.6. Modification du mot de passe

#### Ancien mot de passe

Saisissez le mot de passe utilisé jusqu'à présent.

#### Nouveau mot de passe

Pensez à le noter en respectant le fait qu'il est unique, vous appartient et ne doit pas être communiqué.

#### Vérification

Saisissez une deuxième fois le nouveau mot de passe pour vérification.

|                        | - Modifier mon email |
|------------------------|----------------------|
| mail: skicin@socio.org | Adresse email:       |
| Modifier               |                      |
| Modifier               |                      |

Figure 3.7. Modification de l'adresse email

Votre adresse email sera utilisée pour vous faire parvenir des notifications relatives aux suivis des usagers.

# 4. Les menus et les fiches

Les menus de navigation de la fenêtre principale ou des dossiers de personnes vous permettent d'accéder aux fiches qui vous présentent les données et vous permettent de les mettre à jour si vous y êtes autorisés.

Chaque menu comprend deux niveaux :

- un clic sur une entrée de menu de premier niveau ouvre la liste des fiches de cet ensemble,
- un clic sur une entrée de menu de second niveau ouvre la fiche correspondante.

Les menus sont intégralement personnalisés par rapport au besoin de l'établissement.

| cuen                                   | Accueil                                       | Accueil                              |
|----------------------------------------|-----------------------------------------------|--------------------------------------|
| Vue d'ensemble                         | 1 - Vue d'ensemble                            | 1 - Administration                   |
| Administration,<br>entation et famille | 2 - Admin. & mesures                          | 2 - Suivi de parco<br>d'ensemble     |
| PIA ABA et bilans                      | 3 - Projet Individuel                         | 3 - Santé                            |
| Echéances                              | Pates de réactualisation                      | Situations et                        |
| PIAs éducatifs                         | Planning<br>prévisionnel<br>réunions-rapports | Actions                              |
| PIAs psychologie                       | Comptes-rendus<br>et pièces jointes           | Planning                             |
| PIAs ergothérapie                      | Chronologie                                   | Comptes-ren<br>et pièces joi         |
| PIAs orthophonie                       | 4 - Suivi éducatif                            | Répertoire d<br>contacts             |
| Aide à la scolarisation                | 5 - Hébergement<br>6 - Accompagnement         | Notes de prévention su               |
| Réunions, taches<br>et rendez-vous     | familial                                      | 4 - Budget et aide<br>administrative |
| PIAs, bilans et<br>curriculums         | 8 - Scolarité                                 | 5 - Autodéterminat                   |
| Notes                                  | 10 - Quotidien & vie                          | 6 - Activités                        |
|                                        | collective                                    | 7 - Famille                          |
| Orthophonie                            | 11 - Prestations de<br>l'établissement et des | 8 - Logement                         |
| rgothérapie                            | partenaires                                   | 9 - Ateliers collect                 |
| Education                              |                                               | 10 - Répertoires                     |
| Psychologie                            |                                               |                                      |
| Pédopsychiatrie                        |                                               |                                      |
| Assistante sociale                     |                                               |                                      |
| Scolarité                              |                                               |                                      |

Figure 3.8. Exemples de menus de fenêtre principale (1 - SESSAD, 2 - MECS, 3 - Accompagnement RSA)

Chaque fiche a été globalement paramétrée selon :

- un des six types suivants : masque de données (disponible seulement pour les dossiers), liste de personnes (disponible seulement pour la fenêtre principale), événements, documents, notes ou liste de groupes.
- une thématique précise du dossier (par exemple santé ou scolarité).

|                                  |                       |                              | Enregistre |
|----------------------------------|-----------------------|------------------------------|------------|
| tervenants                       |                       |                              |            |
| ntervenants médicaux :           | Ajouter <u>H</u>      |                              |            |
| ouverture médic                  | ale                   |                              |            |
| N° sécurité sociale :            | 1 99 12 59 692 255 55 | Validité de CMU : 30/09/2014 |            |
| Type de couverture<br>médicale : | ▼ 単                   | Caisse d'affiliation :       |            |
| olérances et allergies :         |                       |                              |            |
| uivi médical en cours :          |                       |                              |            |
| Traitement(s)<br>spécifique(s) : |                       |                              |            |

Figure 3.9. Exemple de masque de données concernant la santé

Lorsque vous naviguez sur la fenêtre principale, un clic sur le nom de famille d'un usager ouvrira son dossier sur le bureau. Vous pouvez également de la même façon ouvrir des dossiers annexes relatifs aux intervenants (employés et partenaires).

| Accueil Benjamin   | GIULANI X Cyrille CAUSSE X                                                                                                   | Dossiers ouverts |                      |
|--------------------|----------------------------------------------------------------------------------------------------|------------------|----------------------|
|                    | GIULANI Benjamin (Usager)                                                                                                    |                  | Imprimer le dossier  |
| Modifier photo     | Date de naissance : 02/12/1997<br>Membres de l'entourage : <u>Montero (Mêre), Marc</u><br>Prises en charge actuelle : GRANDS | 5 Bouchet (Père) |                      |
| 1 - Vue d'ensemble | 1 - Vue d'ensemble > lous les e                                                                                              | venements        |                      |
| Toute la           |                                                                                                    |                  |                      |
| chronologie        |                                                                                                    | 22 - 28 Jun 2014 | Main Consistent Java |

gigure 5.10. Dossiers ouverts sur le bureau

# 4 Fiches

Il existe différents types de contenu pour les fiches. Chaque fiche est paramétrée en fonction de son type et positionnée dans un menu selon le besoin.

Certains types de fiches sont disponibles aussi bien dans la fenêtre principale que dans les dossiers de personnes. Dans le premier cas, toutes les données accessibles par l'utilisateur connecté sont présentées. Dans le second cas, les données présentées sont uniquement celles en rapport avec la personne.

D'autres types de fiches sont, par contre, réservées à la fenêtre principale ou à des types de dossiers spécifiques.

| Type de fiche            | Fenêtre principale | Dossier usager | Dossier contact | Dossier membre familial | Dossier personnel |
|--------------------------|--------------------|----------------|-----------------|-------------------------|-------------------|
| Masque de don-<br>nées   | Non                | Oui            | Oui             | Oui                     | Oui               |
| Liste de per-<br>sonnes  | Oui                | Non            | Non             | Non                     | Non               |
| Fiche<br>d'événements    | Oui                | Oui            | Oui             | Oui                     | Oui               |
| Fiche de docu-<br>ments  | Oui                | Oui            | Non             | Non                     | Non               |
| Fiche de notes           | Oui                | Oui            | Non             | Non                     | Non               |
| Gestion de<br>groupes    | Oui                | Non            | Non             | Non                     | Non               |
| Fiche de res-<br>sources | Oui                | Non            | Non             | Non                     | Non               |
| Affectations aux groupes | Oui                | Non            | Non             | Non                     | Non               |
| Historique des groupes   | Oui                | Non            | Non             | Non                     | Non               |

Tableau 4.1. Disponibilité des types de fiches dans fenêtre principale et dossiers de personnes

# 1. Masque de données

Les masques de données sont des formulaires qui ont été définis par rapport à votre besoin. Ils peuvent apparaître dans les dossiers d'usagers, de contacts, de membres familiaux ou de membres du personnel.

Les masques de données sont constitués de champs d'information. Ces champs ont été disposés dans des « blocs » avec des intitulés personnalisés.

Les champs peuvent être de différents types :

- cases à cocher,
- champs textes,
- champs de date,
- boîtiers de sélection (sélection unique ou sélections multiples selon le cas),
- affectation d'usager (seulement pour les dossiers d'usagers),
- affectation de personnel (seulement pour les dossiers de membre du personnel),
- organisme de contact externe,
- lien vers des membres du personnel ou des contacts externes (seulement pour les dossiers d'usagers),
- lien vers des membres de la famille.

Pour sauvegarder vos saisies, vous devrez cliquer sur Enregistrer en haut ou en bas du formulaire. Si ce bouton n'apparaît pas, vous ne disposez pas des droits de modification des données du masque concerné.

| 2 - Admin. & mesu   | ıres > Etat civil      |                        |            |             |
|---------------------|------------------------|------------------------|------------|-------------|
|                     |                        |                        |            | Enregistrer |
| Identité            |                        |                        |            |             |
| Nom :               | GIULANI                | Prénom :               | Benjamin   |             |
| Sexe :              | Sélectionner le sexe 🔻 | Date de naissance :    | 02/12/1997 |             |
| Lieu de naissance : | Thionville             | Nationalité actuelle : | Française  | Н           |
|                     |                        |                        |            | Enregistrer |

Figure 4.1. Exemple de masque de données

# 1.1. Affectation d'usager

Un masque de données utilisé dans un dossier d'usager peut contenir un ou plusieurs champs d'affectation d'usager. Ces champs sont présentés sous forme de tableaux avec l'historique des affectations (parcours).

| Prises en charges              | Début      | Fin        | Statut  |                    |
|--------------------------------|------------|------------|---------|--------------------|
| Foyer Jacques Prevert → GRANDS | 01/06/2014 |            | Accepté | Modifier Supprimer |
| Foyer Jacques Prevert → MOYENS | 01/06/2011 | 01/06/2014 | Terminé | Modifier Supprimer |
| Foyer Jacques Prevert → PETITS | 01/05/2008 | 31/05/2011 | Terminé | Modifier Supprimer |
|                                |            |            |         | Ajouter            |

Figure 4.2. Exemple d'affichage d'un champ d'affectation d'usager

Pour modifier une affectation, cliquez sur Modifier à droite de l'entrée concernée.

Pour supprimer une affectation, cliquez sur Supprimer à droite de l'entrée concernée.

Pour ajouter une affectation, cliquez sur Ajouter en bas à droite du tableau des affectations.

Le boîtier d'affectation de chaque champ est fonction de la configuration établie par l'administrateur de la solution.

Dans le cas de champs relatifs à la prise en charge, veillez à bien renseigner le statut de l'affectation dont dépendra le statut d'ensemble de l'usager (présent, sorti, etc.).

### Attention

La sauvegarde des saisies d'affectation se fera immédiatement lors de la déclaration de l'affectation, sans nécessairement procéder à une sauvegarde du masque de données d'ensemble.

|               | Généra               | d           |          |
|---------------|----------------------|-------------|----------|
| Établissement | Foyer Jacques Prever | t 🔻 Ajouter |          |
| Modalité      | GRANDS V Ajout       | er          |          |
| Début         | 17/10/2013           | Fin         | <b>1</b> |
|               | Cycle                |             |          |
| Statut        | Accepté 🔻            |             |          |
|               | Notes                |             |          |
|               |                      |             |          |
|               |                      |             |          |
|               |                      |             |          |
|               |                      |             |          |

Figure 4.3. Boîtier d'affectation d'un usager

Les liens Ajouter vous permettent de déclarer de nouvelles entités si nécessaire. En fonction des droits qui vous ont été donnés par l'administrateur de la solution, vous pourrez ajouter depuis ce boîtier de nouvelles structures à utiliser pour l'affectation.

Un passage de la souris sur le nom d'une structure dans un tableau d'affectation fait apparaître les coordonnées de cette structure.

## 1.2. Lien vers des membres du personnel ou des contacts externes

Un masque de données utilisé dans un dossier d'usager peut contenir un ou plusieurs champs de lien vers des contacts ou des membres du personnel.

Les champs de type "lien" sont couramment utilisés pour spécifier les responsables/intervenants de l'usager selon les divers domaines d'intervention (par exemple les contacts ASE ou MDPH, les référents éducatifs ou pédagogiques, les médecins traitants, etc.).

Selon la configuration, le champ pourra être à sélection unique ou à sélection multiple. La sélection d'une personne (contact externe ou employé) s'opère dans un boîtier dédié.

Pour ajouter une personne à un champ de type lien, cliquez sur Ajouter.

| Contact ASE : | Alain KILBURG | × |
|---------------|---------------|---|
| Contact AGE . | Ajouter       |   |

Figure 4.4. Exemple d'affichage d'un champ de type lien

Pour afficher la liste complète des personnes, cliquez sur Chercher sans renseigner les champs "Nom" et "Prénom".

Lancez une recherche et cliquez sur le nom de la personne pour procéder à sa sélection.

## Attention

Suite à une recherche infructueuse et si les droits nécessaires vous ont été attribués par l'administrateur de la solution, vous pourrez le cas échéant accéder depuis cet espace à un bouton d'ajout de personnes.

| personnel                       |                  |   |
|---------------------------------|------------------|---|
| Vom :                           |                  |   |
| Prénom :                        | + Ajouter        |   |
| AMARA Jean-Luc (Educateur/-b    | rice)            | - |
| AMELLAL Pierre-Emmanuel (E      | ducateur/-trice) | _ |
| AZRIA Edgar (Educateur/-trice)  |                  | - |
| BARRACHINA Georges (Surveil     | lant de nuit)    | - |
| BARRANDON Roger (Chef de se     | ervice)          |   |
| BAUDET Alain (Surveillant de I  | nuit)            |   |
| BEAUDEAU Guy (Educateur/-tri    | ce)              |   |
| BEDO Patrick (Educateur/-trice) |                  |   |
|                                 |                  |   |

Figure 4.5. Boîtier de recherche et sélection de personne

## 1.3. Lien vers des membres de la famille

Les liens familiaux sont traités par des champs spécifiques afin de pouvoir détailler la relation avec l'usager.

|           | Mère : Montero | Père : Marc Bouchet | × |
|-----------|----------------|---------------------|---|
| Famille : |                |                     |   |

Figure 4.6. Exemple d'affichage d'un champ de type famille

Pour ajouter une personne à un champ de famille, cliquez sur Ajouter.

Vous détaillerez le lien familial avec l'autorité et les droits de visite avant de sélectionner la personne.

| Tamilie                                                       |                                |  |
|---------------------------------------------------------------|--------------------------------|--|
| Lien familial<br>Autorité :                                   | : Mère 🔻                       |  |
| Parentale                                                     | 🔍 Tutelle 🔍 Curatelle 🔍 Aucune |  |
| Droits :                                                      | Visite 🔻                       |  |
| Périodicité :                                                 | 2 semaines                     |  |
|                                                               | P Gleroler                     |  |
| Allais Liliane                                                |                                |  |
| Allais Liliane<br>Allais Marie                                |                                |  |
| Allais Liliane<br>Allais Marie<br>Amat Andrée                 |                                |  |
| Allais Liliane<br>Allais Marie<br>Amat Andrée<br>Amat Joao Ad | lolfo                          |  |

Figure 4.7. Boîtier de spécification de lien familial

## Attention

Suite à une recherche infructueuse et si les droits nécessaires vous ont été attribués par l'administrateur de la solution, vous pourrez le cas échéant accéder depuis cet espace à un bouton d'ajout de membres familiaux.

## 1.4. Champs historisés

Les champs disposant de la mention "H" vous proposent un relevé historique de leurs valeurs successives et des auteurs de chaque modification.

Cliquez sur le lien "H" pour accéder au relevé.

# 2. Fiche de liste de personnes

Une fiche de liste de personnes présente un ensemble d'usagers, d'employés, de membres familiaux ou de contacts, selon la configuration de la vue de liste associée à la fiche. Les champs affichés sont entièrement paramétrables par l'administrateur de la solution. En fonction du type d'information affichée, des liens peuvent être disponibles pour accéder aux dossiers correspondants (notamment les liens vers les dossiers individuels de chaque usager ou des liens vers les dossiers de référents).

Un boîtier de recherche est disponible sous le menu de navigation à gauche de l'écran.

Divers utilitaires sont affichés au dessus du tableau :

#### Recherche

Affiche le boîtier de recherche.

#### Tous

Affiche toutes les personnes, sans pagination.

#### Paginé

Rétablit la pagination.

#### Trombinoscope

Prépare une page avec les photos des personnes et leurs noms puis lance une impression de cette page.

#### **Export** tableur

Prépare un fichier Excel qui vous est proposé au téléchargement.

#### Impression

Prépare une page avec les données du tableau et lance une impression de cette page.

#### Ajouter un usager/contact/personnel/membre familial

Ouvre une fenetre vous demandant les informations nécessaires à la déclaration d'une nouvelle personne. Les informations demandées sont entièrement paramétrables par l'administrateur de la solution.

| Apercu     |            |         |                      |                          |             |            |     |                   |                   |                                    |                 |
|------------|------------|---------|----------------------|--------------------------|-------------|------------|-----|-------------------|-------------------|------------------------------------|-----------------|
| 27 usagers | PRech      | erche   | U Tous               | Paginé                   | Trombin     | oscope     | Exp | port tableur      | 뤐 Impressi        | on 🚯 Ajout                         | er un usager    |
| Nem        | Drénom     | Ctatut  | Date de<br>naissance | Pri                      | ises en cha | irges      |     | Contact           | Contact           | Familla                            | Répondant       |
| NOMA       | Prenom     | Statut  | - 19                 | Établissement            | Modalité    | Début      | Fin | tribunal          | ASE               | ramile                             | éducatif        |
| ACHARD     | Benjamin   | Présent | 06/07/1998           | Foyer Jacques<br>Prevert | PETITS      | 01/03/2014 |     | Christophe        | Nathalie          | Daphnir<br>Steurer<br>(Mère)       | Henri           |
|            |            |         |                      | Foyer Jacques<br>Prevert | GRANDS      | 01/05/2013 |     | BARNAUD           | KUSAK             | <u>Marie Allais</u><br>(Père)      | REVERDITO       |
|            |            |         |                      |                          |             |            |     |                   |                   | Gudule<br>Augert<br>(Grand-mère)   |                 |
|            |            |         |                      |                          |             |            |     |                   |                   | <u>Anthonioz</u><br>(Tante)        |                 |
| AUBERT     | Anne-Laure | Présent | 30/08/1999           | Foyer Jacques<br>Prevert | GRANDS      | 01/09/2013 |     |                   | Philippe<br>BSIRI | <u>Réda Bogey</u><br>(Tante)       | Guy<br>BEAUDEAU |
|            |            |         |                      |                          |             |            |     |                   |                   | <u>Nyangi</u><br>Bouchet<br>(Mère) |                 |
|            |            |         |                      |                          |             |            |     |                   |                   | Bozzetto<br>(Père)                 |                 |
| BAKRETI    | Yoan       | Présent | 22/10/2004           | Foyer Jacques<br>Prevert | MOYENS      | 01/09/2013 |     | Georges<br>BSIRI  | Alain<br>KILBURG  | Liliane Bozon<br>(Mère)            | Patrick BED     |
| BLANCHARD  | Amel       | Présent | 15/07/2003           | Foyer Jacques<br>Prevert | PETITS      | 31/08/2011 |     | Daniel<br>ROLLAIS | Alain<br>KILBURG  | Liliane Bozon<br>(Mère)            | Edgar<br>BÉRAUD |
| DOUDOIN    | 4.4.474    | Defend  | 0010010004           | Fover Jacques            | 000000      | 10/04/0044 |     | Georges           | Nathalie          | Imran Bozon<br>(Père)              | Robert          |
| BOOKGIN    | Anais      | Present | 20/03/2001           | Prevert                  | GRANDS      | 13/01/2014 |     | BSIRI             | ROSAR             | Cvril Duvillard<br>(Mère)          | GLASER          |

Figure 4.8. Fiche de liste d'usagers

# 3. Fiche d'événements

Les événements sont affichés sur des fiches dédiées à ce type d'information. Ces fiches peuvent apparaître dans la fenêtre principale, les dossiers d'usagers, de contacts, de membres familiaux ou de membres du personnel.

Vous pouvez visualiser sur ces fiches les événements en mode liste, agenda ou bilan. Ces différents modes sont accessibles via les boutons se trouvant en haut à droite de la fiche.

En plus des événements, apparaissent dans ces fiches :

- les débuts et fins d'affectation d'usagers aux groupes,
- les dates d'obtention, de réalisation et de limite de validité de documents,
- des « dates d'échéances ».

Lors de l'affichage d'une fiche d'événements depuis un dossier de personne, seuls les événements impliquant cette personne sont affichés.

## 3.1. Fiche d'événements en mode agenda

Ce mode est celui proposé, par défaut, à l'ouverture d'une fiche d'événements de la fenêtre principale et le seul disponible depuis un dossier de personne. Il présente les événements dans un agenda affichant les jours de la semaine en cours. Il est possible de modifier la période affichée, en sélectionnant « Mois », « Semaine » ou « Jour ».

Les événements couvrant une ou des journées entières sont placés sur la première ligne de l'agenda (« Journée »). Les autres événements, se déroulant à une heure précise, sont affichés en dessous, à l'heure correspondante.

Les événements sont représentés en bleu, les dates de documents et dates échéances sont représentées en gris foncé et les dates de début et fin d'affectation en gris clair.

Par défaut, les dates de début et fin d'affectation ne sont pas affichées. Vous devez cocher l'option « Afficher début/fin » pour les rendre visibles.

Par défaut, les événements concernant tous les usagers sont affichés. Il est possible de filtrer pour n'afficher que les événements de certains usagers, ou d'usagers de certains groupes uniquement.

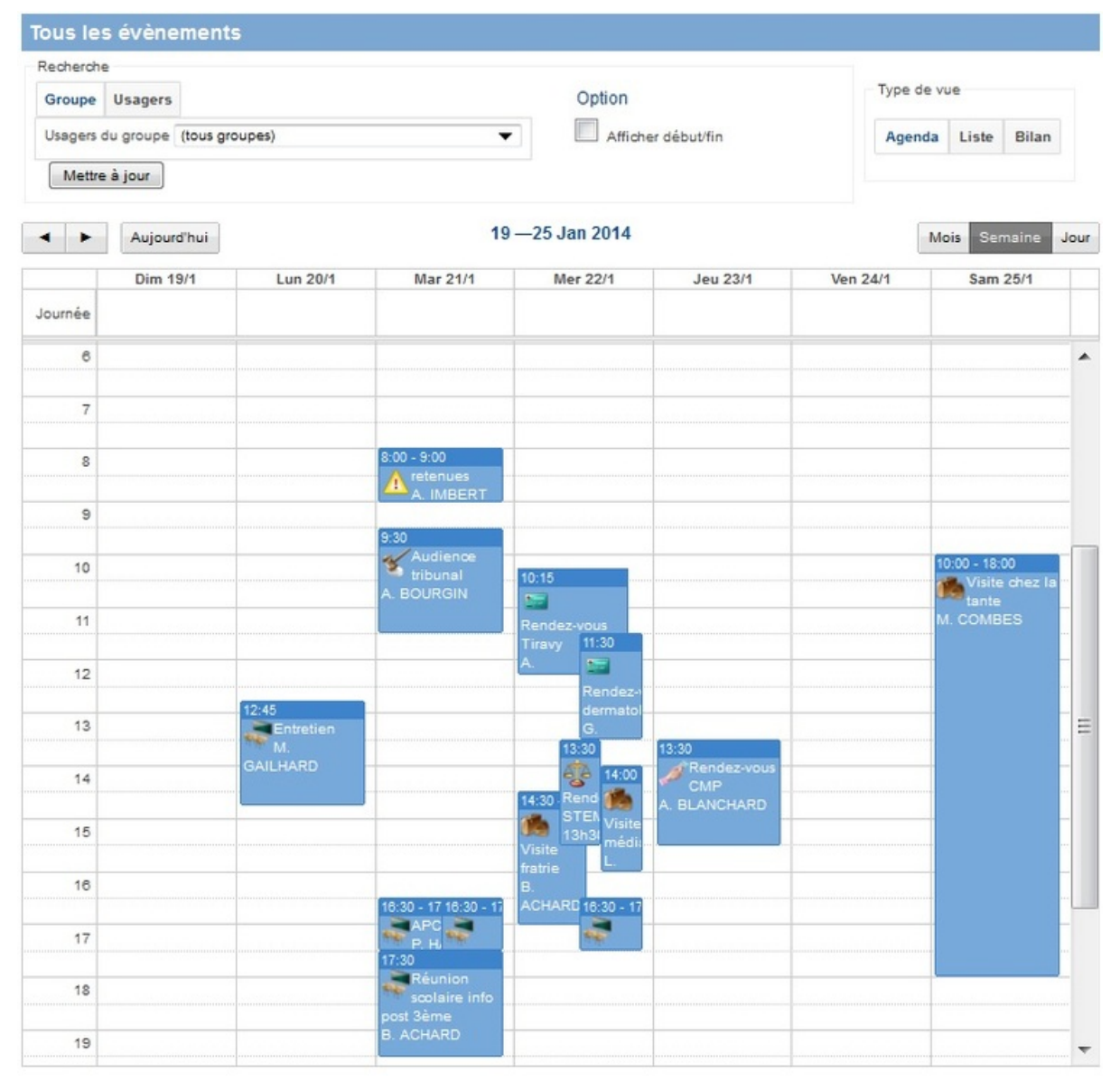

Figure 4.9. Fiche d'événements en mode agenda

### 3.1.1. Ajout d'un événement

Voici comment accéder au boîtier de saisie d'un événement, selon la caractéristique de cet événement :

#### événement sur une journée

Cliquez sur la case de la ligne « Journée » du jour correspondant.

#### événement sur plusieurs jours

Cliquez sans relâcher sur la ligne « journée » du premier jour de l'événement, déplacez la souris jusqu'au dernier jour de l'événement, toujours sur la ligne « Journée » (les jours voulus doivent être mis en surbrillance) puis relâchez le bouton de la souris.

#### événement entre 2 heures d'une même journée

Cliquez sans relâcher sur la case correspondant à l'heure du jour de début de l'événement, déplacez la souris jusqu'à l'heure de fin (la période voulue doit être mise en surbrillance) puis relâchez le bouton de la souris.

#### événement ponctuel

Cliquez sur la case correspondant à l'instant où l'événement s'est produit.

L'ajout d'événements autres que sur des journées entières est possible uniquement en vue « Semaine » ou « Jour ». En vue « Mois », il est uniquement possible de rajouter des événements sur une ou plusieurs journées.

De plus, l'ajout d'événements est disponible uniquement en mode « Agenda ».

| énéral Objet   | Réservations      | Compte-rend       | u (      | +)                 |
|----------------|-------------------|-------------------|----------|--------------------|
| Thématiques :  | Accompagnemen     | nt éducatif 🗙 Aje | outer ur | ne thématique      |
| Type :         | Réunion de synt   | nèse              |          | ▼                  |
| Intitulé :     | Réunion de synth  | lèse              |          |                    |
|                | Toute la journe   | ée 🔲 Ponctuel     |          |                    |
| Date :         | Début : 09/11/2   | 2016 09:30 🛗      | Fin :    | 09/11/2016 11:00 🎁 |
|                | Évènement re      | écurrent          |          |                    |
| Lieu           |                   |                   |          |                    |
|                | Usager : Ajouter  | ·)                |          |                    |
|                | Personnel : Ajou  | iter              |          |                    |
| Participants : | Contact : Ajoute  | r                 |          |                    |
|                | Famille : Ajouter | )                 |          |                    |

Figure 4.10. Boîtier de saisie et d'édition d'un événement

Un événement est défini selon les caractéristiques suivantes :

#### une catégorie d'événement (tâches et rendez-vous, dépenses, absences ou incidents)

Il est possible que la catégorie soit fixée par la fiche utilisée pour accéder au boîtier. Dans ce cas, le choix de catégorie ne vous est pas proposé et la catégorie fixée est affichée dans l'onglet (+).

#### une sélection de thématiques (obligatoire)

Il est possible que la thématique soit fixée pour une fiche particulière. Dans ce cas, le choix de la thématique ne vous est pas proposé et la thématique fixée est affichée dans l'onglet (+).

#### un type d'événement (obligatoire)

L'affectation d'un événement à un type (par ex. « Rendez-vous ASE », « Audience tribunal », ..) permet de faciliter les requêtes (statistiques, filtrage etc.). La liste des types disponibles dans la liste de sélection dépend des thématiques sélectionnées précédemment.

#### un intitulé (obligatoire)

Un intitulé doit être limité à un texte de quelques mots.

#### un lieu

Un nom de lieu doit être limité à un texte de quelques mots.

#### une sélection de participants concernés (usagers, membres du personnel, famille et autres contacts externes)

La sélection d'usagers est obligatoire. Lors de l'ajout d'un événement depuis un dossier usager, l'usager concerné est automatiquement ajouté comme participant.

Si vous ne trouvez pas un participant dans les listes existantes, vous pourrez, suite à votre recherche et en fonction de vos droits d'accés, ouvrir une fenêtre vous demandant les informations nécessaires à la déclaration d'une nouvelle personne. Les informations demandées sont entièrement paramétrables par l'administrateur de la solution.

#### un montant

Seulement pour le cas des dépenses.

#### un objet (facultatif)

Texte de présentation de l'événement.

#### un compte-rendu (facultatif)

Ce texte permet de diffuser rapidement une information mais ne vous dispense pas d'un rapport en bonne et due forme si nécessaire (notamment concernant les incidents).

#### une sélection de réservations (facultatives)

Véhicules, salles de réunion, etc.

#### une indication de date/heure

soit une période entre 2 heures précises,

soit une période constituée de journées complètes,

soit une date et heure précises pour indiquer un événement ponctuel.

| Prénom :                  |  |
|---------------------------|--|
| (have an in a l           |  |
| Groupe : (tous groupes) V |  |
| P Chercher + Ajouter      |  |

Figure 4.11. Sélection et accès à l'ajout d'usager

Vous pouvez générer une liste d'évènements récurrents au moment de la déclaration d'un évènement (par exemple un rendez-vous hebdomadaire avec un thérapeute). Cliquez sur "èvènement récurrent" dans le formulaire de déclaration puis détaillez la récurrence. Les événements générés seront ensuite éditables indépendament les uns des autres.

| Date : | 🖉 Évènement récurrent        |
|--------|------------------------------|
|        | Répétion Par jour(s) 🔻       |
|        | Tous les 1 jour(s)           |
|        | Créer au total 5 évènements. |

Figure 4.12. Saisie d'un événement récurrent

## 3.2. Fiche d'événements en mode liste

Vous accédez à une liste détaillée de ces informations. Ce mode n'est disponible que depuis la fenêtre principale ou depuis le dossier d'un usager.

Vous obtenez pour chaque événement les informations suivantes :

- Dates et heures de début et fin de l'événement (ou date de début et fin pour un événement sur journée entière, ou date et heure pour événement ponctuel),
- · Catégorie d'événement, type d'événement et thématiques associées au type,
- Thématique de l'événement et intitulé,
- Participants à l'événement et ressources réservées.

Par défaut, tous les événements à partir de la date du jour sont affichés. Il est possible d'afficher les événements sur la période de votre choix.

Par défaut, les dates de début et fin d'affectation ne sont pas affichées. Vous devez cocher l'option « Afficher début/fin » pour les rendre visibles. Elles seront alors affichées sur fond gris.

Les dates échéances et dates de documents sont affichées sur fond gris.

Par défaut, les événements concernant tous les usagers sont affichés. Il est possible de filtrer pour n'afficher que les événements de certains usagers, ou d'usagers de certains groupes uniquement.

| Recherche                                      |                         |                |                                  |                           |              |      |
|------------------------------------------------|-------------------------|----------------|----------------------------------|---------------------------|--------------|------|
| Groupe Usag<br>Usagers du gro<br>Mettre à jour | ers<br>upe (tous groupe | 5) 🔹           | Période<br>Du 09/05/2014 📷<br>Au | Option Afficher début/fin | Agenda L     | iste |
| Début                                          | Fin                     | Thème > Intiti | ulé                              | Catégorie                 | Participants |      |

Figure 4.13. Fiche d'événements en mode liste

## 3.3. Fiche d'événements en mode bilan

La fiche d'événement en mode bilan vous permet d'avoir un décompte du nombre d'événements et du nombre d'heures et de jours associés. Ce mode n'est disponible que depuis la fenêtre principale ou depuis le dossier d'un usager.

Le nombre d'heures est calculé à partir des événements entre 2 heures particulières (donc ni ponctuels, ni sur une journée entière).

Les nombre de jours est calculé à partir des événements sur des journées entières.

Les événements ponctuels sont décomptés dans la colonne Nombre, mais ne sont pas pris en compte pour le décompte des heures ou jours.

Par défaut, tous les événements à partir de la date du jour sont décomptés. Il est possible de décompter les événements sur la période de votre choix.

Par défaut, les événements concernant tous les usagers sont décomptés. Il est possible de filtrer pour ne décompter que les événements de certains usagers, ou d'usagers de certains groupes uniquement.

# 4. Fiche de documents

Les documents sont affichés sur des fiches dédiées à ce type d'information. Ces fiches peuvent apparaître dans la fenêtre principale et les dossiers d'usagers.

Une fiche de documents liste l'ensemble des documents associés à un ou plusieurs usagers et selon la thématique associée à la fiche.

Pour accéder directement à un éventuel fichier téléchargeable, cliquez sur le trombone à gauche du titre.

Pour modifier les propriétés du document (ou notamment changer son statut), cliquez sur "éditer" à droite de l'écran.

Pour ajouter un nouveau document, cliquez sur Ajouter un document en bas de la liste des documents.

| Recherche                 | •               |            |                      |                                            |                     |             |                      |        |
|---------------------------|-----------------|------------|----------------------|--------------------------------------------|---------------------|-------------|----------------------|--------|
| Groupe                    | Usagers         |            |                      | Période                                    |                     |             |                      |        |
| Usagers o                 | du groupe (tous | s groupes) |                      | Du                                         | 1                   |             |                      |        |
|                           |                 |            |                      | Au                                         | <b>1</b>            | Mettre à j  | our                  |        |
|                           | Titre           | Statut     | Usagers              | Туре                                       | Limite<br>obtention | Réalisation | Validité Responsable |        |
| 1er trimestr              | e 2013/2014     | Existant   | Anne-Laure<br>AUBERT | Bulletins scolaires et relevés de notes    |                     | 18/12/2013  |                      | Éditer |
| 2012/2013                 |                 | Existant   | Yoan BAKRETI         | Bulletins scolaires et relevés de<br>notes |                     |             | Patrick BEDO         | Éditer |
| acte de nai               | ssance          | Existant   | Anne-Laure<br>AUBERT | Autres                                     |                     |             |                      | Éditer |
| APC                       |                 | Existant   | Yoan BAKRETI         | Autres                                     |                     |             | Patrick BEDO         | Éditer |
| bulletin 1er<br>2013/2014 | trimestre       | Existant   | Benjamin ACHARD      | Bulletins scolaires et relevés de<br>notes |                     |             | Henri<br>REVERDITO   | Éditer |
| bulletin 201              | 12/2013         | Existant   | Benjamin ACHARD      | Bulletins scolaires et relevés de notes    |                     |             | Henri<br>REVERDITO   | Éditer |
| bulletin d'e              | ntrée           | Existant   | Amel BLANCHARD       | Autres                                     |                     | 31/08/2011  | Julien BARNAUD       | Éditer |
| bulletin d'e              | ntrée           | Existant   | Benjamin ACHARD      | Prises en charge ASE                       |                     | 31/08/2012  |                      | Éditer |
| Bulletin d'e              | ntrée           | Existant   | Anne-Laure<br>AUBERT | Attestations                               |                     | 06/09/2005  | Julien BARNAUD       | Éditer |
| Bulletin d'e              | ntrée           | Existant   | Yoan BAKRETI         | Prises en charge ASE                       |                     |             | Patrick BEDO         | Éditer |
| cmu                       |                 | Existant   | Benjamin ACHARD      | Attestation de sécurité sociale            | 15/03/2014          | 20/03/2014  |                      | Éditer |
| omu                       |                 | Existant   | Yoan BAKRETI         | Carte vitale / CMU                         |                     |             | Julien BARNAUD       | Éditer |
| CMU                       |                 | Existant   | Yoan BAKRETI         | Attestations                               |                     |             |                      | Éditer |
| сми                       |                 | Existant   | Amel BLANCHARD       | Carte vitale / CMU                         |                     |             | Julien BARNAUD       | Éditer |
| CR PNP                    |                 | À faire    | Jean DUPOND          | CR entretien PNP                           | 30/11/2013          |             |                      | Éditer |

Ajouter un document

Figure 4.14. Fiche de documents

# 4.1. Édition d'un document

Un document est défini selon les caractéristiques suivantes :

#### une sélection de thématiques (obligatoire)

Plusieurs thématiques correspondant au document peuvent être sélectionnées.

#### un type de document (obligatoire)

L'affectation d'un document à un type (par ex. « CR audience juge», « Rapport de situation ASE ou TE», etc.) permettra de faciliter les diverses requêtes possibles (statistiques, filtrage, etc.). La liste des types disponibles dans la liste de sélection dépend des thématiques sélectionnées au préalable. Dans le cas où vous avez sélectionné plusieurs thématiques, seuls les types appartenants à toutes les thématiques sélectionnées seront proposés.

#### un intitulé (obligatoire)

Un intitulé doit être limité à un texte de quelques mots.

#### une sélection d'usagers concernés (obligatoire)

Le document apparaîtra dans chacun des dossiers d'usagers.

#### un responsable (ou auteur) du document

Sélection optionnelle parmi les membres du personnel.

#### un statut (obligatoire)

1) « à faire » si le document n'est pas encore prêt, 2) « demandé » si le document n'est pas encore prêt mais l'échéance a été signalée au responsable du document ou 3) « existant » si le document est disponible.

#### une date limite d'obtention

Pour un document « à faire » ou « demandé ».

#### une date de création

Pour un document « existant ».

#### une date de limite de validité

Pour un document « existant ».

#### un Nota Bene du document

Texte libre pour commenter, décrire le contenu du document.

#### un fichier électronique (optionnel)

Pour les documents existants. Tous les formats de fichiers sont autorisés. L'existence d'un document au format papier n'implique pas forcément la nécessité de le numériser. Dans certains cas, une simple déclaration de son existence sera suffisante.

Les dates d'échéances (remise, limite d'obtention ou validité) apparaissent dans les diverses fiches d'agenda des thématiques et usagers correspondants.

| Édition document             |                                                            | × |
|------------------------------|------------------------------------------------------------|---|
| Thèmes :                     | Médical et paramédical 🗙 Ajouter un thème                  |   |
| Type :                       | Certificat médicaux 👻                                      |   |
| Intitulé :                   | arret de travail                                           |   |
| Usagers :                    | Philippe Cavagnoud 🗙 Joël Cavagnoud 🗙<br>Ajouter un usager |   |
| Responsable :                | Marie Kiki 🖉                                               |   |
| Statut :                     | À faire 👻                                                  |   |
| Date limite<br>d'obtention : | 20/12/2013                                                 |   |
| Nota Bene :                  |                                                            |   |
| Création :                   | le 20/12/2013 11:12 par Marie Kiki                         |   |
| Dernière<br>modification :   |                                                            |   |
|                              | Mettre à jour × Supprimer                                  |   |

Figure 4.15. Boîtier de saisie et d'édition d'un document

# 5. Fiche de notes

Les notes sont affichées sur des fiches dédiées à ce type d'information. Ces fiches peuvent apparaître dans la fenêtre principale et les dossiers d'usagers.

Une fiche de notes affiche une liste de notes classées par ordre chronologique (date de l'événement) selon les droits de l'utilisateur et la sélection associée à la fiche (par exemple une boîte thématique particulière ou un usager précis).

Il est possible de classer la liste par rapport à la date de soumission ou de filtrer par groupe de prise en charge (sur la fenêtre principale).

Si vous en avez le droit, vous pouvez supprimer une note en cliquant sur la croix à droite de la note concernée.

Vous pouvez faire suivre une note à un nouveau destinataire en cliquant sur la flèche à droite de la note concernée.

Les lettres (I) et (A) à la suite des noms de destinataires indiquent s'ils sont destinataires de la note pour Information ou pour Action. Les noms en gras indiquent que ce destinataire n'a pas encore marqué la note comme lue ou ayant fait l'action correspondante.

| Chronologies                               |                             |                                             |                                                                 |        |
|--------------------------------------------|-----------------------------|---------------------------------------------|-----------------------------------------------------------------|--------|
| + Ajouter une note                         |                             |                                             |                                                                 |        |
| Recherche<br>Groupe :                      | Tri par : Date de l'événeme | ent 🔻 OK                                    |                                                                 |        |
| Date<br>Expéditeur                         | Usagers                     | Note                                        | Destinataires                                                   |        |
| 13/08/2014 15:18<br>Jean DURAND            | Benjamin GIULANI            | Organiser un entretien avec chef de service | Julien BARNAUD (I)                                              | ×<br>→ |
| 13/06/2014 15:15<br>Jean DURAND            | Anne IMBERT                 | Aller chercher à l'école à 17h00            | Edgar AZRIA (I)                                                 | ×      |
| 11/03/2014 11:29<br>Jean-Baptiste BENSIMON | Amel BLANCHARD              | СМИ                                         |                                                                 | ×<br>→ |
| 09/01/2014 15:25<br>Christophe BAH         | Cyrille CAUSSE              | demande<br>timothé cherche vincent          | Antoine REMUND (I)<br>Christophe BAH (I)<br>Roger BARRANDON (A) | ×      |
| 08/01/2014 12:06<br>Patrick BEDO           | Laurent FOSSORIER           | visite<br>visite de la tante                | Franck BEAUMIER (I)<br>Jean-Baptiste BENSIMON<br>(A)            | ×<br>→ |
|                                            |                             | ∲ ∳ 1 de 1 ⇒ →                              |                                                                 |        |

Figure 4.16. Fiche de notes

## 5.1. Soumission d'une note

Pour soumettre une nouvelle note, cliquez sur Ajouter une note au dessus de la liste de notes pour accéder au formulaire.

Une date de soumission de la note est automatiquement renseignée et pourra être, si nécessaire, différenciée de la date de l'événement auquel il est fait référence.

Vous pouvez associer autant d'usagers et de destinataires que nécessaire à une même note.

| Ajouter V                                                    |   |
|--------------------------------------------------------------|---|
| Date événement : 08/11/2016 10:43 11<br>Dbjet (facultatif) : |   |
| l'exte de la note :                                          |   |
|                                                              |   |
|                                                              |   |
|                                                              |   |
| Destinataires pour information                               |   |
| Ajouter 🔻                                                    |   |
| Destinataires pour action                                    |   |
| Ajouter V                                                    |   |
| Boltes thématiques                                           |   |
| Ajouter                                                      | * |
|                                                              |   |
|                                                              |   |

Figure 4.17. Formulaire de soumission de notes

Une note est constituée des éléments suivants :

#### une sélection d'usagers concernés (obligatoire)

Chaque note doit être impérativement rattachée à un ou plusieurs usagers.

#### la date de l'événement (obligatoire)

Par défaut la date de soumission.

#### un objet

L'objet est facultatif.

#### un texte (obligatoire)

Une note doit être limitée à un texte de quelques lignes maximum.

#### une sélection de destinataires

Chaque destinataire trouvera la note dans sa boîte personnelle. Pour être certain que votre collègue prenne bien connaissance d'une note, mettez-le impérativement en destinataire. Néanmoins, si ce n'est pas indispensable, abstenez-vous afin de ne pas surcharger sa boîte. Vous pouvez également faire suivre votre note ou une note reçue à un nouveau destinataire (flèche vers la droite).

#### une sélection (multiple) de boîtes thématiques (obligatoire)

Par ex. projet individuel, demande de vêture, etc. L'affectation d'une note à une boîte thématique permet de classer les notes et, le cas échéant, d'en gérer les accès.

# 6. Fiche de gestion de groupes

Les fiches de gestion de groupes sont destinées à la gestion des entités utilisées pour les affectations d'usagers.

Chaque fiche cible une thématique particulière et peut s'appliquer aux établissements et/ou aux organismes partenaires.

# 7. Fiche de ressources

Les fiches de ressources n'apparaissent que sur la fenêtre principale.

Ces fiches vous permettent d'accéder à un agenda des équipements réservés par l'intermédiaire d'événements.

Vous ne pouvez pas procéder à des saisies d'événements depuis ces fiches.

# 8. Affectations aux groupes

Les fiches d'affectation aux groupes n'apparaissent que sur la fenêtre principale.

Ces fiches vous permettent d'accéder à un apercu de la situation actuelle de groupes (nombre de demandes, d'affectation en cours et d'affectations terminéés).

| Affectations          |                         |          |         |         |         |        |
|-----------------------|-------------------------|----------|---------|---------|---------|--------|
| Afficher les noms des | usagers dans le tableau |          |         |         |         |        |
| Établissement         | Groupe                  | Capacité | Demandé | Accepté | Terminé | Refusé |
| Ma MECS               | Pavillon 1              | 20       | 1       | 14      | 0       | 0      |
| Ma MECS               | Pavillon 2              | 15       | 0       | 22      | 0       | 0      |
| Ma MECS               | Pavillon 3              | 0        | 0       | 1       | 0       | 0      |

Figure 4.18. Vue d'affectation aux groupes

# 9. Historique des groupes

Les fiches d'historique d'affectation aux groupes n'apparaissent que sur la fenêtre principale.

Ces fiches vous permettent d'accéder à un apercu du nombre d'usagers par groupes à une date donnée.

| Historique des affectations |            |          |              |  |  |  |  |
|-----------------------------|------------|----------|--------------|--|--|--|--|
| 08/11/2016 🗰 ok             |            |          |              |  |  |  |  |
| Établissement               | Groupe     | Capacité | Affectations |  |  |  |  |
| Ma MECS                     | Pavillon 1 | 20       | 14           |  |  |  |  |
| Ma MECS                     | Pavillon 2 | 15       | 22           |  |  |  |  |
| Ma MECS                     | Pavillon 3 | 0        | 1            |  |  |  |  |

Figure 4.19. Vue d'historique d'affectation

5

# Les dossiers de personnes

Les dossiers de personnes sont accessibles depuis les fiches de la fenêtre principale, en cliquant sur les noms des personnes. Il est possible d'avoir plusieurs dossiers de personnes ouverts en même temps. Ces dossiers apparaissent alors sous forme d'onglets. Le premier onglet est toujours l'onglet permettant d'accéder à la fenêtre principale (l'onglet est appelé « Accueil »). Les onglets suivants sont des dossiers de personnes, portant les noms des personnes correspondantes.

Afin d'éviter d'encombrer inutilement votre écran, tout dossier que vous n'aurez pas consulté depuis un certain temps sera automatiquement fermé.

Les dossiers sont classés par ordre de consultation, le dossier le plus récemment consulté en premier.

Pour éviter que plusieurs utilisateurs modifient des données d'un même dossier en même temps, vous êtes informé lors de l'ouverture d'un dossier si un autre utilisateur a déjà ouvert ce dossier.

Lors du clic sur un nom de personne, si le dossier de cette personne est déjà ouvert, vous êtes redirigé vers ce dossier (une second dossier de la même personne n'est pas ouvert). Sinon, un nouveau dossier est ouvert et vous y êtes redirigé.

Il peut être pratique d'ouvrir un dossier de personne tout en restant sur la fiche de l'écran principal, pour ouvrir rapidement plusieurs dossiers de personnes figurant sur cet écran par exemple. Pour cela, pressez la touche **Shift** et laissez-la enfoncée tout en cliquant sur le nom de la personne.

Les dossiers de personnes sont tous constitués :

- d'une photo en haut à gauche et d'un lien permettant de modifier la photo de la personne,
- d'une entête regroupant les informations les plus importantes sur la personne,
- d'un menu,
- d'un ensemble de fiches, accessibles par le menu.

# 1. Dossier d'un usager

Le dossier individuel d'un usager peut être ouvert à partir de tout lien sur le nom d'un usager. Chaque dossier d'usager, accessible dans un onglet dédié, est présenté suivant une même fenêtre (menu de navigation, entête, contenu de fiches). Les types de fiches disponibles dans les dossiers d'usagers sont :

- les masques de données,
- · les fiches d'événements affichant les événements concernant cet usager uniquement,
- · les fiches de documents affichant les documents concernant cet usager uniquement,
- les fiches de notes affichant les notes concernant cet usager uniquement.

| Admission                                                                                                    |                                                     |                        |                           |                                   |                                                   | Enregistrer        |
|----------------------------------------------------------------------------------------------------|-----------------------------------------------------|------------------------|---------------------------|-----------------------------------|---------------------------------------------------|--------------------|
| Nom :                                                                                                    | Chenal                                              |                        |                           | Prénom : Jar                      | nes                                               |                    |
| Sexe: M 👻                                                                                                    |                                                     | Date de naissance : 26 |                           | 6/01/2001                         |                                                   |                    |
| Lieu de naissance :                                                                                                    | Mulhouse                                            |                        | Nation                    | alité actuelle : Fra              | ncaise                                            | H                  |
| Prise en charge                                                                                                    |                                                     |                        |                           |                                   |                                                   |                    |
| Prises en charges                                                                                                    | Début                                               | Fin                    | Statut                    | Date demande                      | Date demande<br>renouvellement                    |                    |
| IME Foyer démo → Group                                                                                                    | e A                                                 |                        | Accepté                   |                                   |                                                   | Modifier Supprimer |
|                                                                                                    |                                                     |                        |                           |                                   |                                                   | Ajoute             |
| m. 1                                                                                                    |                                                     |                        | Thur                      | a de altradian                    |                                                   |                    |
| Referent educatif :<br>Droit à l'image :                                                                                   | Ajouter                                             |                        | TYE                       | antérieure : Sé                   | lectionner la situation                           | -                  |
| Droit à l'image :<br><b>Famille</b>                                                                                        | Ajouter                                             |                        | iy,                       | e de situation Sé<br>antérieure : | lectionner la situation                           | •                  |
| Famille<br>Parents et adultes<br>référents :                                                                               | Ajouter                                             |                        | 136                       | e de situation Sé<br>antérieure : | lectionner la situation                           |                    |
| Famille<br>Parents et adultes<br>référents :<br>Santé                                                                      | Ajouter                                             |                        | 136                       | e de situation Sé<br>antérieure : | lectionner la situation                           |                    |
| Constant a l'image :<br>Droit à l'image :<br>Famille<br>Parents et adultes<br>référents :<br>Santé<br>Régime alimentaire : | Ajouter<br>Ajouter<br>Sélectionner le régime        | e alimentaire 👻        | Gro                       | upe sanguin : AB                  | ectionner la situation                            |                    |
| Parents et aduites<br>Parents et aduites<br>référents :<br>Santé<br>Régime alimentaire :                                   | Ajouter<br>Ajouter<br>Sélectionner le régime        | e alimentaire 👻        | Gro                       | upe sanguin : AB                  | ectionner la situation                            |                    |
| Couverture sociale<br>Type de couverture<br>médicale :                                                                     | Ajouter<br>Ajouter<br>Sélectionner le régime<br>CMU | e alimentaire  ↓       | Gro<br>N <sup>®</sup> séd | upe sanguin : AB                  | ectionner la situation<br>-<br>5 11 69 354 002 85 |                    |

Figure 5.1. Exemple de masque de données d'un dossier d'usager

## 1.1. Entête du dossier de l'usager

Tout usager ayant un statut autre que "présent" dans l'établissement sera représenté visuellement par une entête avec un fond grisé.

Les informations suivantes sont présentes dans l'entête de l'usager :

- sa date de naissance : issue du champ "date\_naissance",
- les membres de son entourage : issus de tous les champs de type famille,
- ses prises en charge actuelles : issues des champs d'affectation d'usager de la thématique prise en charge.

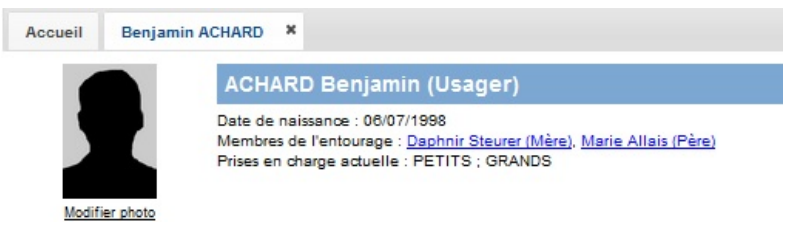

Figure 5.2. Entête de dossier d'usager

## 1.2. Impression d'un dossier

Pour imprimer un dossier, cliquez sur le bouton "Imprimer le dossier" à droite de l'entête.

Précisez la date de départ à prendre en compte pour l'impression des événements, documents et notes du dossier.

Vous pouvez choisir entre une impression de l'intégralité des onglets du dossier ou personnaliser votre impression en sélectionnant les onglets choisis.

Le fichier souhaité sera généré et mis à votre disposition pour une impression depuis votre navigateur web.

| Impression dossier                                                                               |                               | × |
|--------------------------------------------------------------------------------------------------|-------------------------------|---|
| Période                                                                                          | Éléments à imprimer           |   |
| Imprimer depuis le <b>bin</b> *<br>* Laisser vide pour imprimer le dossier depuis l'inscription. | Tout le dossier Personnaliser |   |
|                                                                                                  | Lancer l'impression           |   |

Figure 5.3. Configuration de l'impression d'un dossier

# 2. Dossier d'un contact

Le dossier individuel d'un contact d'usager peut être ouvert à partir de tout lien sur le nom d'un contact d'usager (par exemple dans un masque de données, une fiche de liste, une fiche d'événements, etc). Les types de fiches disponibles dans les dossiers de contact sont :

- les masques de champs,
- les fiches d'événements.

# 2.1. Entête du dossier d'un contact

Les informations suivantes sont présentes dans l'entête contact :

- adresse : issue des champs adresse, code\_postal et ville,
- téléphone fixe : issu du champ telephone\_fixe,
- téléphone mobile : issu du champ telephone\_mobile.

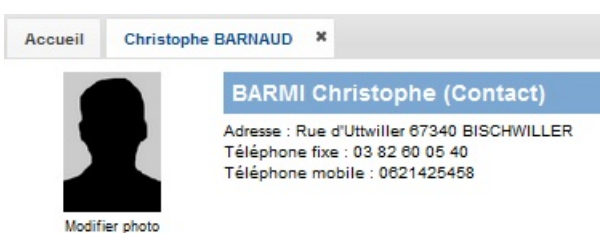

Figure 5.4. Entête de dossier de contact

# 3. Dossier d'un membre de la famille

Le dossier individuel d'un membre familial d'usager peut être ouvert à partir de tout lien sur le nom d'un membre familial d'usager (par exemple dans un masque de données, une fiche de liste, une fiche d'événements, etc). Les types de fiches disponibles dans les dossiers de lien familial sont :

- · les masques de champs,
- les fiches d'événements.

# 3.1. Entête du dossier d'un membre familial

Les informations suivantes sont présentes dans l'entête du membre familial :

- adresse : issue des champs "adresse", "code\_postal" et "ville",
- téléphone fixe : issu du champ "telephone\_fixe",
- téléphone mobile : issu du champ "telephone\_mobile".

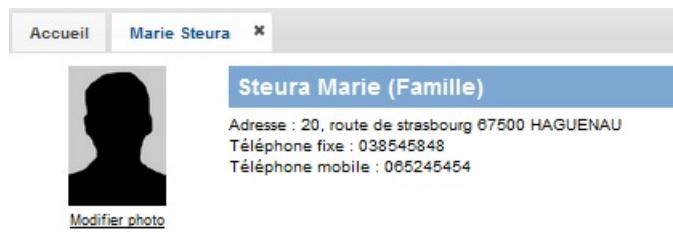

Figure 5.5. Entête de dossier de membre familial

# 4. Dossier d'un membre du personnel

Le dossier individuel d'un membre du personnel peut être ouvert à partir de tout lien sur le nom d'un membre du personnel (par exemple dans un masque de données, une fiche de liste, une fiche d'événements, etc). Les types de fiches disponibles dans les dossiers de membres du personnel sont :

- les masques de données,
- les fiches d'événements.

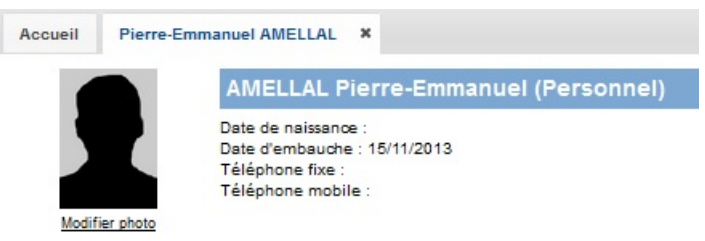

Figure 5.6. Entête de dossier de membres de personnel

# 4.1. Entête du dossier d'un membre du personnel

Les informations suivantes sont présentes dans l'entête du membre du personnel :

- adresse : issue des champs "adresse", "code\_postal" et "ville",
- téléphone fixe : issu du champ "telephone\_fixe",
- téléphone mobile : issu du champ "telephone\_mobile".

6

# Accès aux données par fichiers

Les données de l'application sont accessibles sous forme de fichiers. Ces fichiers sont accessibles via un partage réseau, en utilisant le protocole WebDAV.

Le partage réseau est sécurisé, il est nécessaire de s'authentifier avec le même login que pour l'accès à l'interface web. Les fichiers accessibles via ce partage réseau sont créés dynamiquement, en fonction du login utilisé.

# 1. Accès depuis un poste Windows

Depuis l'explorateur de fichiers, sélectionnez "Connecter un lecteur réseau" et indiquez le dossier : http://serveur/webdav/index.php (où serveur est l'adresse IP ou le nom du serveur).

Il vous sera demandé un login et mot de passe : utilisez les mêmes login et mot de passe que pour la connexion à l'interface web.

# 2. Accès depuis un poste Ubuntu Linux

Depuis l'explorateur de fichiers, sélectionnez "Fichier > Se connecter à un serveur ...", puis remplissez les informations suivantes :

#### Serveur

(nom ou adresse ip du serveur)

#### Port

80

#### Type WebDAV (HTTP)

Dossier

/webdav/index.php

#### Nom d'utilisateur / Mot de passe

Utilisez les mêmes login et mot de passe que pour la connexion à l'interface web

| Sonnexion à un serveu            | ır                                                        |
|----------------------------------|-----------------------------------------------------------|
| Détails relatifs au serveur      |                                                           |
| Serveur :                        | 192.168.0.23         Port:         80         -         + |
| Туре :                           | WebDAV (HTTP)                                             |
| Dossier :                        | /webdav/index.php                                         |
| Détails relatifs à l'utilisateur |                                                           |
| Nom d'utilisateur :              |                                                           |
| Mot de passe :                   |                                                           |
|                                  | Se souvenir de ce mot de passe                            |
| Aide                             | Annuler Se connecter                                      |

Figure 6.1. Accès aux fichiers depuis Ubuntu Linux

# 3. Accès depuis un poste Mac OS X

Depuis le Finder, sélectionnez "Aller > Se connecter au serveur ..." et indiquez l'adresse du serveur : http:// serveur/webdav/index.php (où serveur est l'adresse IP ou le nom du serveur).

Il vous sera demandé un login et mot de passe : utilisez les mêmes login et mot de passe que pour la connexion à l'interface web.

# 4. Structure des fichiers

**Contacts : Informations sur les contacts** 

Famille : Informations sur les familles des usagers

**Personnels : Informations sur le personnel** 

Usagers : Informations sur les usagers

#### **Dossiers individuels**

Contient des répertoires au nom des différents usagers accessibles par l'utilisateur authentifié. Chacun de ces répertoires contient les informations de l'usager correspondant.

#### Listes d'usagers

Contient des répertoires correspondants aux différentes vues de listes d'usagers accessibles par l'utilisateur authentifié. Chacun de ces répertoires contient un ou plusieurs fichiers comprenant les données de la vue liste, sous différents formats.

# Glossaire

| Absences-Présences         | Cette catégorie de types d'événements permet d'identifier, soit les absences, soit les présences d'usagers selon des thématiques précises.                                                                                                    |
|----------------------------|----------------------------------------------------------------------------------------------------|
| Agenda                     | L'agenda est une des composantes utilisée sur une fiche d'événement pour visualiser un ensemble d'événements.                                                                                                    |
| Arrangeur                  | Un arrangeur est un script permettant de paramétrer le logiciel Variation de manière automatique. Un certain nombre d'arrangeurs sont exécutés lors de l'installation pour mettre en place des données par défaut.                                                                                                   |
| Banque de champs           | La banque de champs est directement liée à une seule installation. Elle capi-<br>talise la description des champs d'information (case à cocher, texte, boîtier de<br>sélection, affectation, etc.).                                                                                                    |
| Besoin                     | Une thématique de type "besoin" correspond à une prestation directe pour répondre à un besoin de l'usager.                                                                                                    |
| Boîte de notes             | Une boîte de notes permet de classer les notes.                                                                                                    |
| Catégorie d'établissements | Une catégorie d'établissements permet de définir l'interface associée à un en-<br>semble d'établissements.                                                                                                    |
| Contact                    | Un contact est une personne physique :                                                                                                    |
|                            | 1. qui n'est pas employée par les établissements participants,                                                                                                    |
|                            | 2. qui ne fait pas partie de l'environnement familial des usagers des établis-<br>sements,                                                                                                    |
|                            | 3. qui intervient directement ou indirectement dans le suivi d'usagers (par exemple référent ASE ou MDPH, médecin extérieur, entraîneur sportif, professeur d'école, etc.).                                                                                                    |
| Cycle                      | Le cycle permet de gérer les étapes de l'intégration lors de l'affectation d'un<br>usager à un groupe d'usagers (par exemple l'acceptation, la date de demande,<br>la date de demande de renouvellement). Les étiquettes des champs utilisés<br>dans le cadre du cycle peuvent être modifiés pour chaque thématique. |
| Date échéance              | Les champs dates dites échéances sont des champs de type date utilisés dans<br>les masques de données dont la caractéristique "échéance" a été activée. Les<br>valeurs attribuées apparaissent aux utilisateurs dans les fiches d'événements.                                                                        |
| Dépenses                   | Cette catégorie d'événements permet de gérer les dépenses associées aux usa-<br>gers.                                                                                                    |

| Document                                  | Un document correspond à un compte-rendu ou à toute autre pièce jointe au dossier de l'usager. Un document peut être à faire, demandé ou existant (et dans ce dernier cas éventuellement numérisé et téléchargé sur le serveur). Un document est obligatoirement associé à un type de document.                                                     |
|-------------------------------------------|----------------------------------------------------------------------------------------------------|
| Droit de configuration établis-<br>sement | Ce droit donne accès dans l'espace d'administration à des fonctionnalités qui<br>permettent de personnaliser les paramètres propres à l'établissement sous le-<br>quel l'utilisateur est identifié.                                                                                                    |
| Droit de configuration système            | Ce droit donne accès dans l'espace d'administration à des fonctionnalités qui<br>permettent de créer l'environnement commun à tous les établissements parti-<br>cipants. Ces paramètres sont ensuite activés ou non, personnalisés ou non.                                                                                                    |
| Établissement                             | Un établissement est une structure ESSMS (établissement d'accueil ou service du social) dont les employés sont utilisateurs du logiciel.                                                                                                    |
| Événement                                 | Un événement se définit par une date, une période voire un créneau horaire.<br>Il existe quatre catégories d'événements :                                                                                                    |
|                                           | • tâches et rendez-vous,                                                                                                    |
|                                           | • dépenses,                                                                                                    |
|                                           | • absences/présences,                                                                                                    |
|                                           | • incidents.                                                                                                    |
|                                           | Un événement est toujours associé à un type d'événement précis.                                                                                                    |
| Famille                                   | Une famille est composée de membres qui identifient des personnes associées à un ou plusieurs usagers par des liens familiaux.                                                                                                    |
| Fiche                                     | Une fiche correspond à une page (masque de données, liste de personnes, etc.) affichée à l'utilisateur. Elle est toujours caractérisée par son intitulé, un icône et le détail du contenu en fonction du type de vue sélectionné et la fenêtre concernée. À chaque fiche sont associés des droits d'ajout, d'édition et de suppression des données. |
| Groupe de thématiques                     | Les vues d'événements, de documents et de ressources sont ciblées sur une ou<br>plusieurs thématiques. Par défaut, des vues sur plusieurs thématiques peuvent<br>être définies. Nous appelons groupe de thématiques cet ensemble de théma-<br>tiques réunies sur une même vue.                                                                      |
| Groupe d'usagers                          | Un groupe d'usagers est une entité associée à un établissement ou à un parte-<br>naire, permettant de rassembler pour une ou plusieurs thématiques :                                                                                                    |
|                                           | <ul> <li>des usagers et des membres du personnel dans le cas des groupes d'un éta-<br/>blissement. Les groupes d'usagers correspondants à la thématique "Prise en<br/>charge" permettent de définir les dossiers d'usagers auxquels auront accès<br/>les groupes d'utilisateurs,</li> </ul>                                                         |
|                                           | • seulement des usagers dans le cas d'un partenaire.                                                                                                    |
|                                           | Exemples de groupes d'usagers : groupes d'hébergement d'un établissement, atelier de formation d'un établissement, types de placement ordonnés par un organisme, aides financières accordées par un organisme public.                                                                                                    |
| Groupe d'utilisateurs                     | Un groupe d'utilisateurs de Variation permet de définir les droits d'accès de ses membres 1) aux groupes d'usagers correspondants à la thématique « Prise en charge » et 2) aux portails proposés. Le nombre de groupes d'utilisateurs est illimité.                                                                                                |
| Incidents                                 | Cette catégorie d'événements permet de gérer les incidents associés à des usa-<br>gers.                                                                                                    |

| Interface          | Une interface de Variation est constituée de portails d'accès, composés eux-<br>mêmes de menus (arborescence), permettant d'accéder à des fiches. Un inter-<br>face est associée à une catégorie d'établissements. Le nombre d'interfaces est<br>illimité.                                                                                             |
|--------------------|----------------------------------------------------------------------------------------------------|
| Liste de personnes | Une liste est un tableau listant des usagers, des contacts, des employés membres du personnel ou des membres d'une famille selon les critères sélectionnés dans la vue de liste correspondante.                                                                                                    |
| Menu               | Les menus permettent de naviguer au sein d'un portail. Pour chaque portail, les menus sont définis pour chacune des fenêtres :                                                                                                    |
|                    | • Fenêtre principale : ces menus apparaissent dans l'écran d'accueil.                                                                                                    |
|                    | • Usager : ces menus sont visibles dans le dossier usager.                                                                                                    |
|                    | • Contact                                                                                                    |
|                    | • Personnel                                                                                                    |
|                    | • Famille                                                                                                    |
| Métier             | Les métiers des employés des établissements et des contacts sont définis en fonction des thématiques concernées. Un métier peut être déclaré simultanément pour les contacts et les employés.                                                                                                    |
| Note               | Une note est un message (texte court) adossé aux dossiers des usagers concer-<br>nés et permettant le suivi au quotidien des usagers. Une note peut être addi-<br>tionnellement adressée à un ou plusieurs utilisateurs du logiciel.                                                                                                    |
| Partenaire         | Un partenaire est une structure (ESSMS ou non) dont les employés ne sont<br>pas utilisateurs du logiciel mais qui intervient également auprès d'usagers de<br>l'établissement. Un partenaire est également caractérisé par des groupes aux-<br>quels peuvent être affectés les usagers des établissements. Le nombre de par-<br>tenaires est illimité. |
| Personnel          | Les données relatives au personnel des établissements sont gérées de façon<br>à faire le lien avec les usagers (notamment pour un lien de référence) et à<br>fournir les informations de base nécessaires au suivi de l'usager (par exemple<br>les coordonnées téléphoniques ou les emails du personnel référent).                                     |
| Prise en charge    | La thématique "prise en charge" est une thématique particulière du dossier<br>qui doit être impérativement activée pour les établissements participants.<br>L'affectation d'usagers à des groupes de la thématique « Prise en charge »<br>conditionne le statut de l'usager pour chacun des établissements participants.                               |
| Portail            | Un portail de Variation est un mode d'accès aux informations dédié à un groupe d'utilisateurs et accessible par un navigateur web. Le nombre de portails est illimité.                                                                                                    |
| Procédure          | Une procédure est un texte associé à des fiches de portail permettant l'information contextualisée des utilisateurs.                                                                                                    |
| Ressource          | Une ressource est un élément physique de support aux événements (par exemple : véhicules, équipement, salles de réunion, etc.).                                                                                                    |
| Rôle               | Une thématique de type « Rôle » correspond à une réponse indirecte (adminis-<br>trative) aux besoins des usagers (par exemple « Décision de prise en charge »).                                                                                                    |
| Statut de l'usager | Les caractéristiques de l'affectation de l'usager à un groupe d'usagers<br>s'appliquant à la thématique « Prise en charge » sont utilisées pour établir le<br>statut de l'usager dans chaque établissement participant.                                                                                                    |

|                               | Le champ « statut_'usager » contient automatiquement le résultat de ce calcul séquentiel :                                                                                                    |
|-------------------------------|----------------------------------------------------------------------------------------------------|
|                               | • sorti : Toutes les prises en charge de l'usager sont terminées,                                                                                                    |
|                               | • inconnu (attente): une des prises en charge a un statut inconnu,                                                                                                    |
|                               | • pré-admission : Une des prises en charge est demandée,                                                                                                    |
|                               | • admission : Une des prises en charge de l'usager est acceptée mais la date de début n'est pas encore échue,                                                                                                    |
|                               | • présent : une des prises en charge est acceptée.                                                                                                    |
| Statut d'affectation d'usager | Le statut d'affectation d'un usager à un groupe fait partie du traitement "cycle".<br>Il permet notamment concernant les prises en charge de déterminer le statut<br>de l'usager dans l'établissement.                                                                                                    |
| Tâches et rendez-vous         | Cette catégorie d'événements permet de gérer les diverses tâches, rendez-vous et autres interventions associées à des usagers.                                                                                                    |
| Thématique                    | Une thématique permet :                                                                                                    |
|                               | 1. de caractériser l'ensemble des activités suivies par un établissement dans les dossiers de ses usagers,                                                                                                    |
|                               | 2. de définir les prestations fournies par un partenaire,                                                                                                    |
|                               | 3. de définir les groupes d'usagers des établissement et des partenaires,                                                                                                    |
|                               | 4. de caractériser les métiers des employés des établissements et des parte-<br>naires,                                                                                                    |
|                               | 5. de classifier les événements et les documents.                                                                                                    |
|                               | On définit deux types de thématiques : celles correspondant à un rôle vis-à-<br>vis de l'usager et celles correspondant à un besoin de l'usager.                                                                                                    |
|                               | L'inventaire des thématiques possibles est commun aux établissements. Leurs<br>intitulés sont fixés pour chaque installation. L'activation des thématiques par<br>établissement permet un filtrage par rapport au besoin de l'établissement. Les<br>thématiques non activées n'apparaissent pas pour l'établissement concerné. |
| Type d'événement              | Les types d'événements permettent de décrire le fonctionnement événe-<br>mentiel des établissements. Ils sont définis en fonction des thématiques de<br>l'établissement concerné. Il existe 4 catégories de types d'événements :                                                                                               |
|                               | 1. absences-présences,                                                                                                    |
|                               | 2. dépenses,                                                                                                    |
|                               | 3. incidents,                                                                                                    |
|                               | 4. tâches et rendez-vous.                                                                                                    |
| Type de document              | Les types de document permettent de décrire le fonctionnement documen-<br>taire des établissements. Ils sont définis en fonction des thématiques de<br>l'établissement concerné.                                                                                                    |
| Type de vue                   | Il existe 5 types de vue :                                                                                                    |
|                               | 1. Vue de liste de personnes,                                                                                                    |
|                               | 2. Vue d'événements,                                                                                                    |
|                               | 3. Vue de documents,                                                                                                    |
|                               | 4. Vue de notes,                                                                                                    |

|                           | 5. Vue de ressources.                                                                                                    |
|---------------------------|----------------------------------------------------------------------------------------------------|
| Usager                    | L'usager est la personne physique prise en charge par les établissements par-<br>ticipants.                                                                                                    |
| Utilisateur               | Un utilisateur de Variation est un employé membre du personnel disposant<br>d'un compte d'accès à Variation. L'utilisateur s'identifie à l'aide d'un identifiant<br>et d'un mot de passe confidentiel. Chaque utilisateur est associé à un groupe<br>d'utilisateurs. Le nombre d'utilisateurs est illimité.                                                          |
| Vue de documents          | Une vue de documents permet de définir les caractéristiques d'une sélection de documents. Les vues de documents sont utilisées dans les fiches.                                                                                                    |
| Vue de liste de personnes | Une vue de liste de personnes permet de définir les caractéristiques d'une liste<br>de personnes (par exemple le type de personne utilisé en entrée et les champs<br>à afficher). Les vues de liste de personnes sont utilisées dans les fiches. Ces<br>vues concernent aussi bien les usagers, les contacts, les membres du personnel<br>que les membres familiaux. |
| Vue d'événements          | Une vue d'événements permet de définir les caractéristiques d'une sélection d'événements. Les vues d'événements sont utilisées dans les fiches.                                                                                                    |
| Vue de notes              | Une vue de notes permet d'afficher une boîte de notes dans une fiche pour un portail particulier.                                                                                                    |